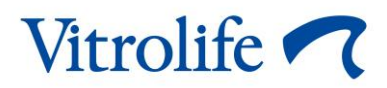

## Log & Guard<sup>™</sup> B:safe Monitoring trolley for cryostorage User manual

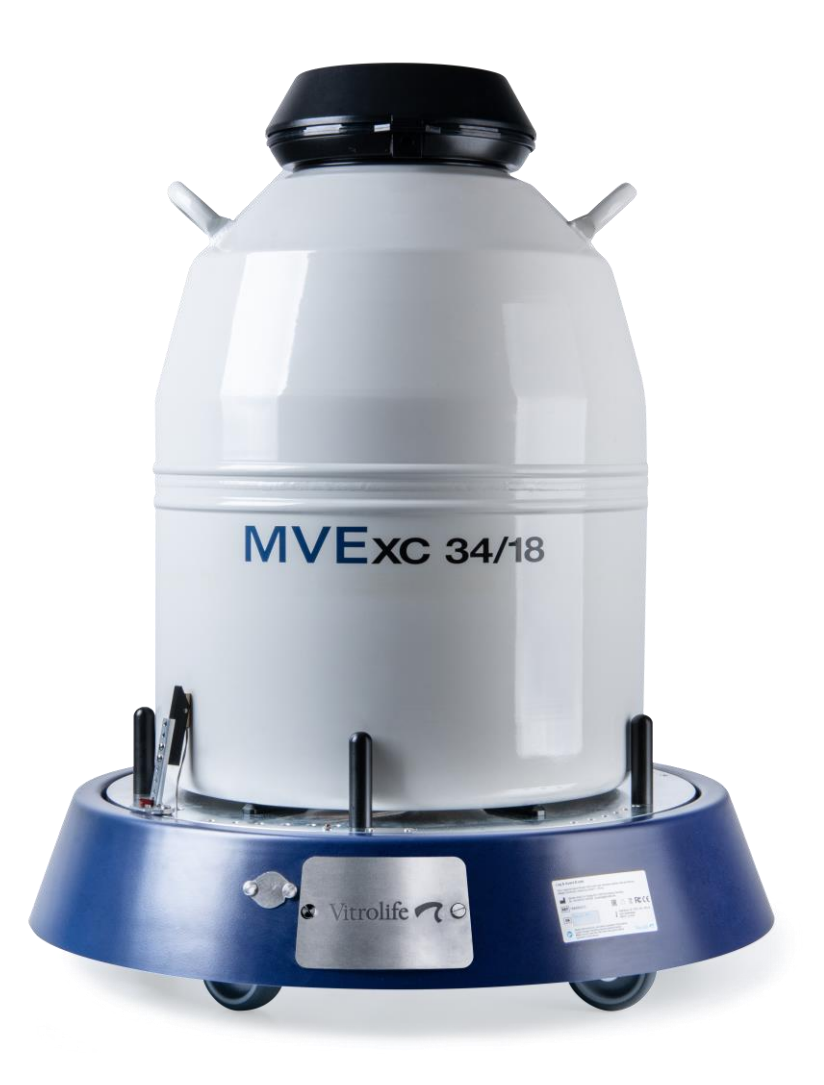

### Table of contents

| 1 | Introduction                                            |                                                                                                    |  |  |  |  |  |
|---|---------------------------------------------------------|----------------------------------------------------------------------------------------------------|--|--|--|--|--|
|   | 1.1                                                     | _imitation of liability4                                                                                              |  |  |  |  |  |
| 2 | 2 Overview of the Log & Guard B:safe monitoring trolley |                                                                                                    |  |  |  |  |  |
|   | 2.1                                                     | Specifications of the Log & Guard B:safe monitoring trolley5                                                          |  |  |  |  |  |
|   | 2.2                                                     | Unpacking and installation of the Log & Guard B:safe monitoring trolley                                               |  |  |  |  |  |
|   |                                                         | 2.2.1 Unpacking the Log & Guard B:safe monitoring trolley7                                                            |  |  |  |  |  |
|   |                                                         | 2.2.2 Integration into the Log & Guard software8                                                                      |  |  |  |  |  |
|   |                                                         | 2.2.3 Assembly of Log & Guard B:safe components9                                                                      |  |  |  |  |  |
|   |                                                         | 2.2.4 Installation of the optional low temperature sensor and alarm contact                                           |  |  |  |  |  |
| 3 | Gett                                                    | g started – operation of the Log & Guard B:safe monitoring trolley15                                                  |  |  |  |  |  |
| 4 | Disp                                                    | y of sensor data and sensor channels17                                                                                |  |  |  |  |  |
|   | 4.1                                                     | Display of sensor data of the Log & Guard B:safe monitoring trolley: overview page 17                                 |  |  |  |  |  |
|   | 4.2                                                     | Display of sensor channels of the Log & Guard B:safe monitoring trolley: detailed                                     |  |  |  |  |  |
| _ | -                                                       | channel view pages                                                                                                    |  |  |  |  |  |
| 5 | Con                                                     | guration and calibration of sensor channels22                                                                         |  |  |  |  |  |
|   | 5.1                                                     | Configuration of the sensor channels of the Log & Guard B:safe monitoring trolley22                                   |  |  |  |  |  |
|   |                                                         | 5.1.1 Access to the configuration area22                                                                              |  |  |  |  |  |
|   | 5.2                                                     | Configuration of the weight sensor channel of the Log & Guard B:safe monitoring rolley                                |  |  |  |  |  |
|   | 5.3                                                     | Single-point calibration of the weight sensor channel of the Log & Guard B:safe nonitoring trolley                    |  |  |  |  |  |
|   | 5.4                                                     | Configuration of the surface temperature sensor channel of the Log & Guard B:safe nonitoring trolley                  |  |  |  |  |  |
|   | 5.5                                                     | Single-point calibration of the surface temperature sensor channel of the Log & Guard<br>3:safe monitoring trolley    |  |  |  |  |  |
|   | 5.6                                                     | Configuration of the surface temperature difference channel of the Log & Guard<br>3:safe monitoring trolley           |  |  |  |  |  |
|   | 5.7                                                     | Single-point calibration of the surface temperature difference channel of the Log & Guard B:safe monitoring trolley42 |  |  |  |  |  |
|   | 5.8                                                     | Configuration of the calculated relative evaporation channel of the Log & Guard<br>3:safe monitoring trolley43        |  |  |  |  |  |
|   |                                                         | 5.8.1 Setting the start time and interval duration for the evaluation of the relative evaporation rate                |  |  |  |  |  |
|   |                                                         | 5.8.2 Determining the threshold levels for the relative evaporation rate                                              |  |  |  |  |  |

|   | 5.9  | Configuration of the optional low temperature sensor channel of the Log & Guard |    |
|---|------|---------------------------------------------------------------------------------|----|
|   |      | B:safe monitoring trolley                                                       | 49 |
| 6 | Sym  | bols and labels                                                                 | 53 |
| 7 | Disp | osal of waste                                                                   | 53 |
| 8 | Con  | tact information                                                                | 54 |

Log & Guard is a registered trademark belonging to the Vitrolife Group. ©2021 Vitrolife A/S. All rights reserved.

## 1 Introduction

This user manual provides information on how to use the Log & Guard B:safe monitoring trolley for cryostorage.

Log & Guard is an automated 24/7 monitoring system that was created and developed specifically for IVF. The Log & Guard B:safe monitoring trolley enables the monitoring of the storage of cryopreserved oocytes, sperm and embryos.

The Log & Guard B:safe monitoring trolley is to be combined with a Log & Guard controller supporting wireless data transmission to collect and display the data, save them permanently and send out text message alerts in case a cryostorage tank is malfunctioning. The Log & Guard B:safe monitoring trolley can be added to any existing Log & Guard monitoring network with a controller supporting wireless data transmission.

The product fulfils the requirements of EN 61326-1:2013: Electrical equipment for measurement, control and laboratory use.

### 1.1 Limitation of liability

It is the sole responsibility of the clinic to ensure that cryopreserved material is kept safe at all times, e.g. by having more than one safety system in place. Vitrolife assumes no liability for any loss of or damage to cryopreserved material contained in storage tanks monitored by the Log & Guard B:safe monitoring trolley.

## 2 Overview of the Log & Guard B:safe monitoring trolley

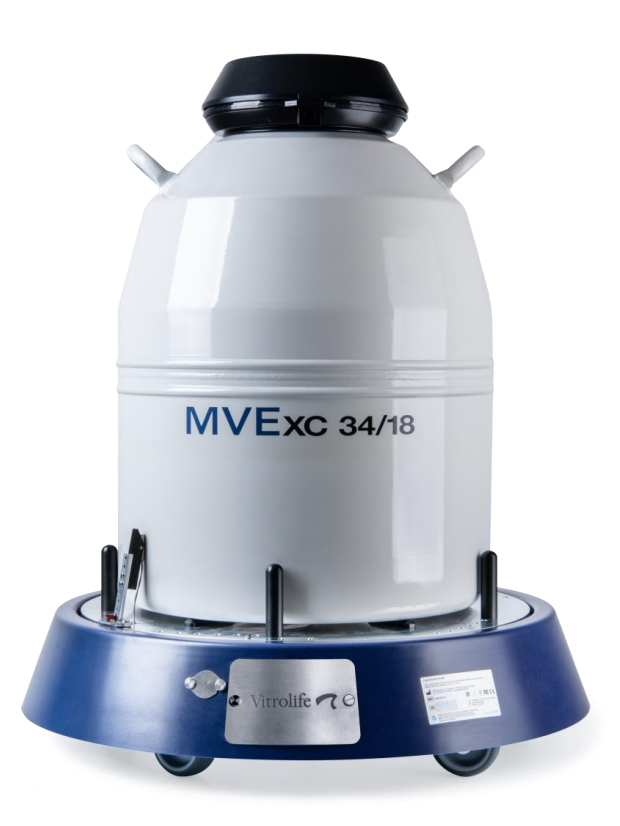

Figure 1: Log & Guard B:safe monitoring trolley with storage tank.

2.1 Specifications of the Log & Guard B:safe monitoring trolley

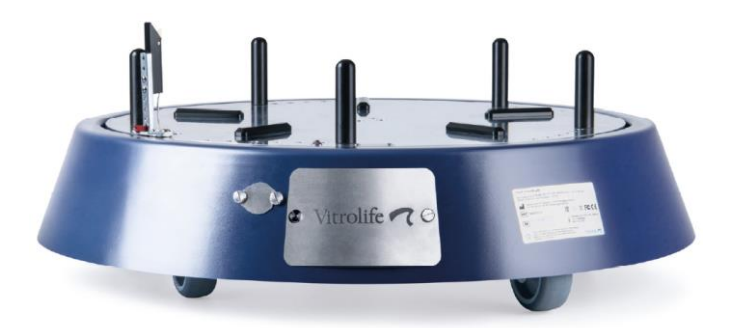

Figure 2: Log & Guard B:safe monitoring trolley: Plate with surface temperature sensor, holding rods, bearing parts, skirt with access to alarm socket and battery case, and wheels.

| Reference number           | 14840/0213                                                                                                    |                              |                                 |  |  |  |
|----------------------------|----------------------------------------------------------------------------------------------------|------------------------------|---------------------------------|--|--|--|
| Monitoring trolley         | Ø 70 cm, H: 16 cm, weight: 20 kg                                                                                                    |                              |                                 |  |  |  |
|                            | Holding rods: Ø 2 cm, H: 8                                                                                                    | 3 cm, for storage tanks with | an outer diameter of 451 to     |  |  |  |
|                            | 508 mm (most tanks with                                                                                                    | a volume between 25 and 6    | 0 litres)                       |  |  |  |
|                            | Five wheels                                                                                                    |                              |                                 |  |  |  |
| Batteries                  | 2 x LR20 (alkaline, high ca                                                                                                    | apacity)                     |                                 |  |  |  |
| Battery lifetime           | Approximately 3 years for                                                                                                    | recommended sampling int     | ervals                          |  |  |  |
| Sensor type                | Weight                                                                                                    | Surface temperature          | Calculated relative evaporation |  |  |  |
|                            |                                                                                                    |                              | ·                               |  |  |  |
| Measuring range            | 0-100 kg                                                                                                    | -199 °C to +50 °C            | N/A                             |  |  |  |
| Accuracy                   | +/- 20 g                                                                                                    | +/- 0.5 °C                   | N/A                             |  |  |  |
|                            | 17 20 g                                                                                                    | 17 0.0 0                     |                                 |  |  |  |
| Resolution                 | 10 g                                                                                                    | 0.1 °C                       | N/A                             |  |  |  |
| Recommended                | 15-30 minutes                                                                                                    | 15-30 minutes                | 6-12 hours                      |  |  |  |
| measurement interval       |                                                                                                    |                              | (selectable range)              |  |  |  |
| Calibration                | By single-point calibration to externally measured N/A value                                                                                                |                              |                                 |  |  |  |
| Interface                  | Combined 4-pin socket for storage tank alarm relay and for optional low temperature sensor (for measuring the temperature inside the storage tank)          |                              |                                 |  |  |  |
| Working temperature        | 20-50 °C; stable temperature required                                                                                                    |                              |                                 |  |  |  |
| Relative humidity range    | 0-99 %                                                                                                    |                              |                                 |  |  |  |
| Features                   | Wireless transmitter                                                                                                    |                              |                                 |  |  |  |
| Requirements for operation | The Log & Guard B:safe monitoring trolley must be placed in the same room as the Log & Guard controller or an Ethernet gateway connected to the controller. |                              |                                 |  |  |  |

### Table 1: Specifications of the Log & Guard B:safe monitoring trolley

| Do not step on the monitoring trolley.                                                                                                    |
|----------------------------------------------------------------------------------------------------|
| Do not lean on the monitoring trolley or tank.                                                                                                    |
| The monitoring trolley must only be used with all five holding rods installed correctly.                                                                 |
| Two persons must handle the storage tank when positioning it on or removing it from the monitoring trolley.                                              |
| Relocation should be avoided. If relocation is necessary: be careful, move slowly, relocate on an even floor, watch your feet and wear protective shoes. |

| Observe the RF limitation and measurement intervals.                                        |
|---------------------------------------------------------------------------------------------|
| Avoid contact between the monitoring trolley and other items to ensure correct measurement. |
| Ensure that the ambient temperature is stable.                                              |

## 2.2 Unpacking and installation of the Log & Guard B:safe monitoring trolley

The Log & Guard B:safe monitoring trolley can be connected to any Log & Guard controller that has a serial number starting with AOLG. To ensure optimum signal strength, the Log & Guard B:safe monitoring trolley should be installed in the same room as the Log & Guard controller or an Ethernet gateway connected to the controller.

### 2.2.1 Unpacking the Log & Guard B:safe monitoring trolley

Take all parts out of the box. The loose holder with the surface temperature sensor is attached to the underside of the monitoring trolley (Figure 3). A small box containing holding rods, screws, Allen keys and batteries is included with the monitoring trolley (Figure 4).

List of items included in the box:

- Log & Guard B:safe monitoring trolley with surface temperature sensor attached
- 5 holding rods (5 screws, 5 studs and 5 guides)
- Allen keys (2 mm, 3 mm and 6 mm)
- 2 x LR20 alkaline high-capacity batteries.

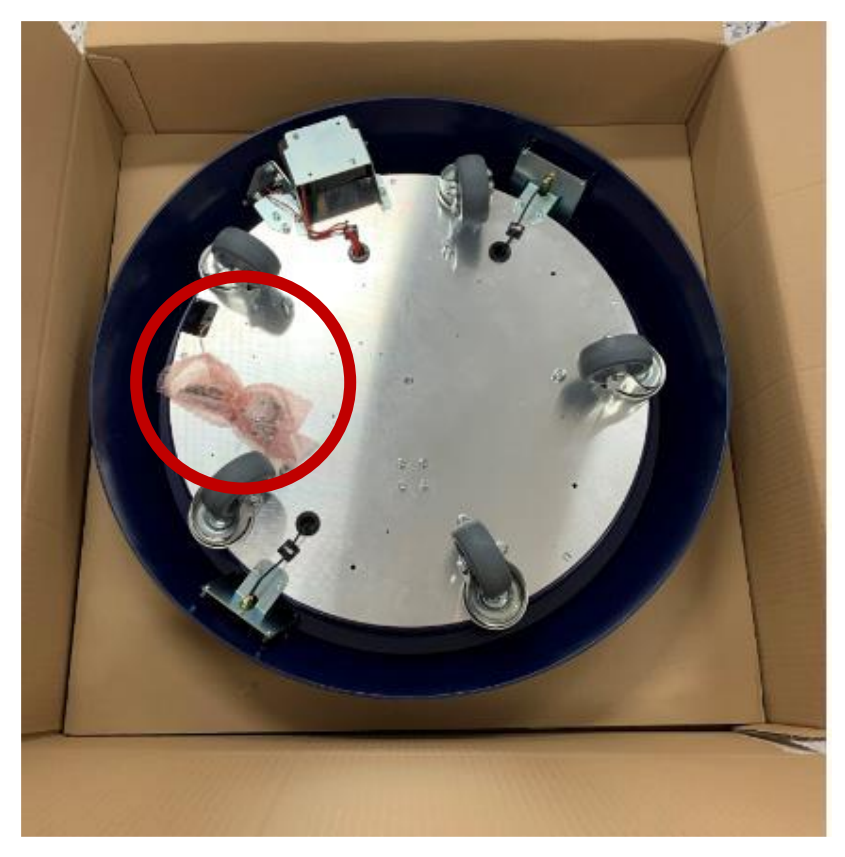

Figure 3: Loose holder with the surface temperature sensor attached to the underside of the monitoring trolley.

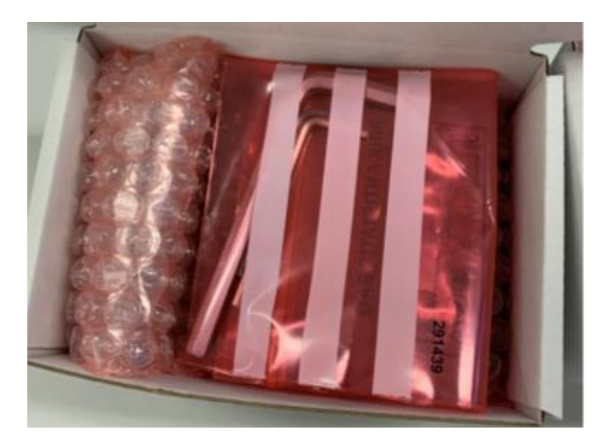

Figure 4: Small box containing holding rods, screws, Allen keys and batteries.

### 2.2.2 Integration into the Log & Guard software

For sensor channel integration into the Log & Guard software, please provide the MAC address printed on the label on the skirt of the Log & Guard B:safe monitoring trolley to Vitrolife support.

2.2.3 Assembly of Log & Guard B:safe components

#### Installing the surface temperature sensor

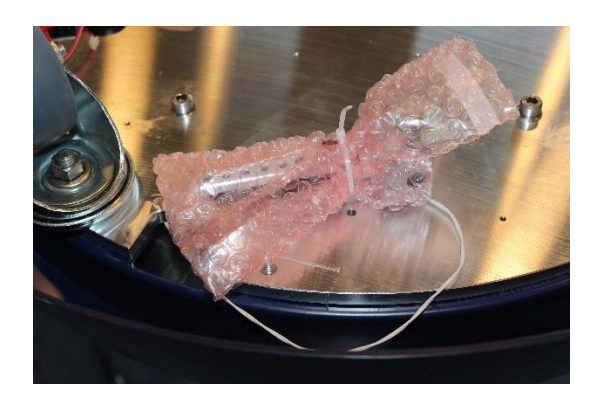

Figure 5: Surface temperature sensor mounted on the underside of the trolley during shipment.

- 1. Remove the surface temperature sensor from the underside of the trolley.
- 2. Flip the trolley onto its back and place it upside down on the edge of a table (Figure 6).

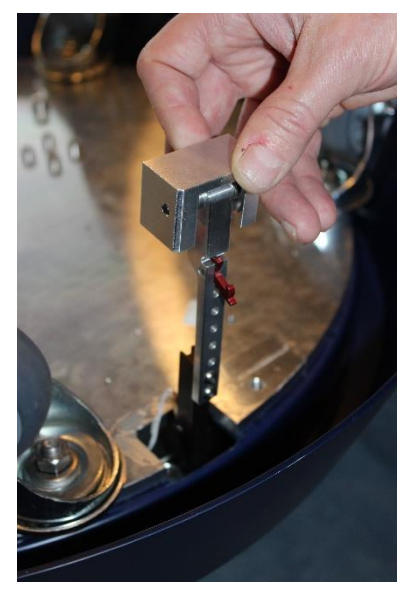

Figure 6: Surface temperature sensor being mounted from the underside of the trolley.

Alternatively, the trolley may be flipped onto its side if no table is available (Figure 7).

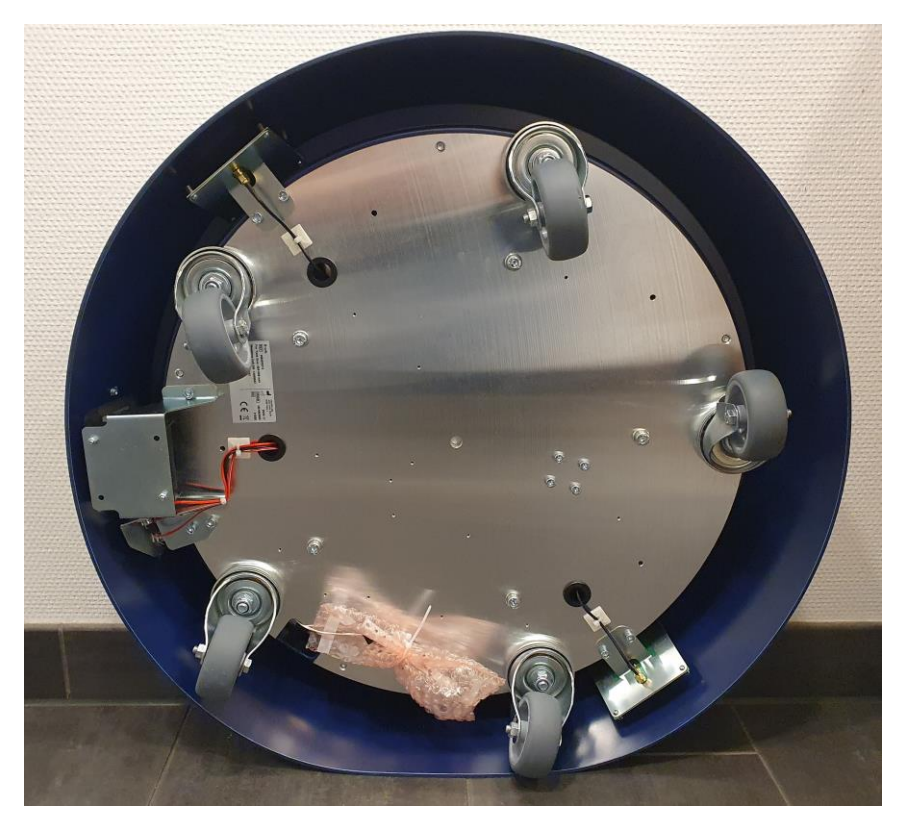

Figure 7: Log & Guard B:safe monitoring trolley on its side for removal and mounting of the surface temperature sensor.

3. Mount the surface temperature sensor from the underside of the trolley as shown (Figure 8).

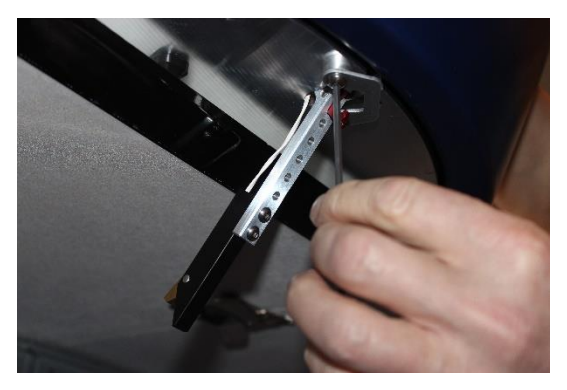

Figure 8: Surface temperature sensor being fixed to the trolley from below.

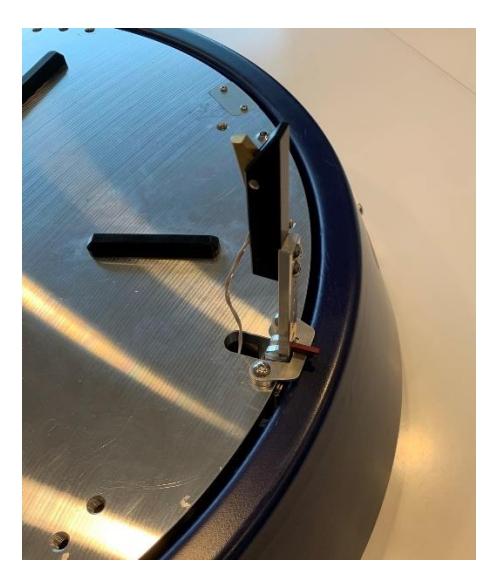

Figure 9: Surface temperature sensor and parts assembled.

- 4. Move the holder of the surface temperature sensor in non-contact position towards the edge of the monitoring trolley and lock it there using the red hook (Figure 10A).
- 5. To place the surface temperature sensor in measuring position, lift the red hook to release the holder and check that the sensor tip is in contact with the tank surface (Figure 10B).

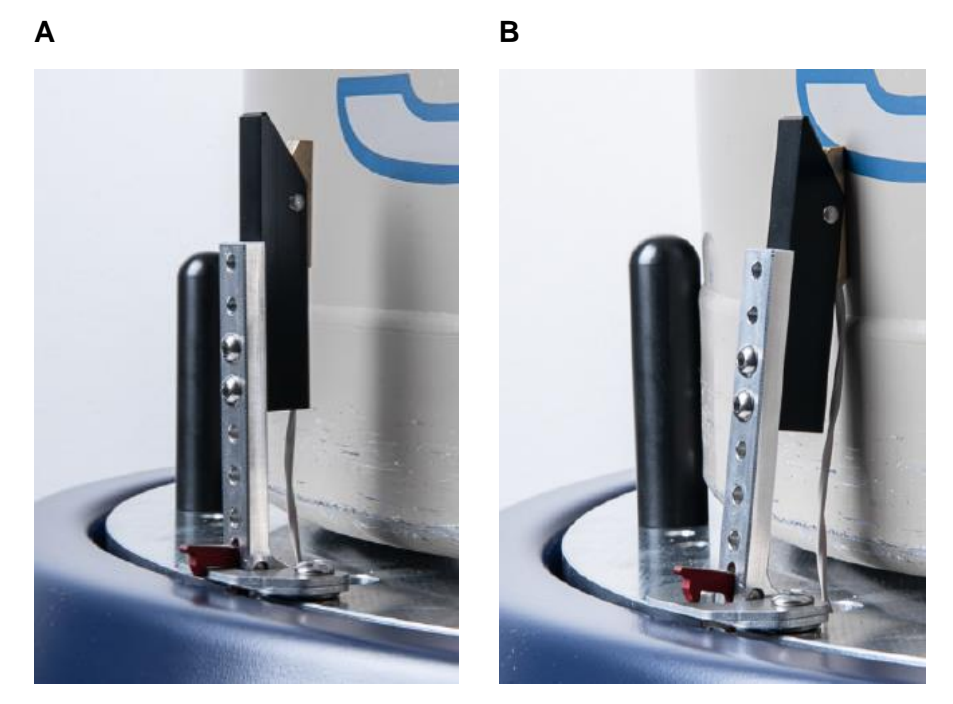

Figure 10: Surface temperature sensor: A. Locked position (red hook) for removal or installation of the storage tank. B. Measuring position in contact with the storage tank surface.

### Installing the holding rods

The Log & Guard B:safe monitoring trolley has five holding rods for securing the storage tank placed on top of it. The holding rods can be adjusted to fit tanks with a diameter from 451 to 508 mm.

|   | Danger of accident and injury.                                                                              |
|---|----------------------------------------------------------------------------------------------------|
| A | Two persons must handle the storage tank when positioning it on or removing it from the monitoring trolley. |
|   | Do not step on the monitoring trolley.                                                                      |
|   | Do not lean on the monitoring trolley or tank.                                                              |
|   | Watch your feet and wear protective shoes.                                                                  |

See Figure 11 for tank diameters and suitable hole positions.

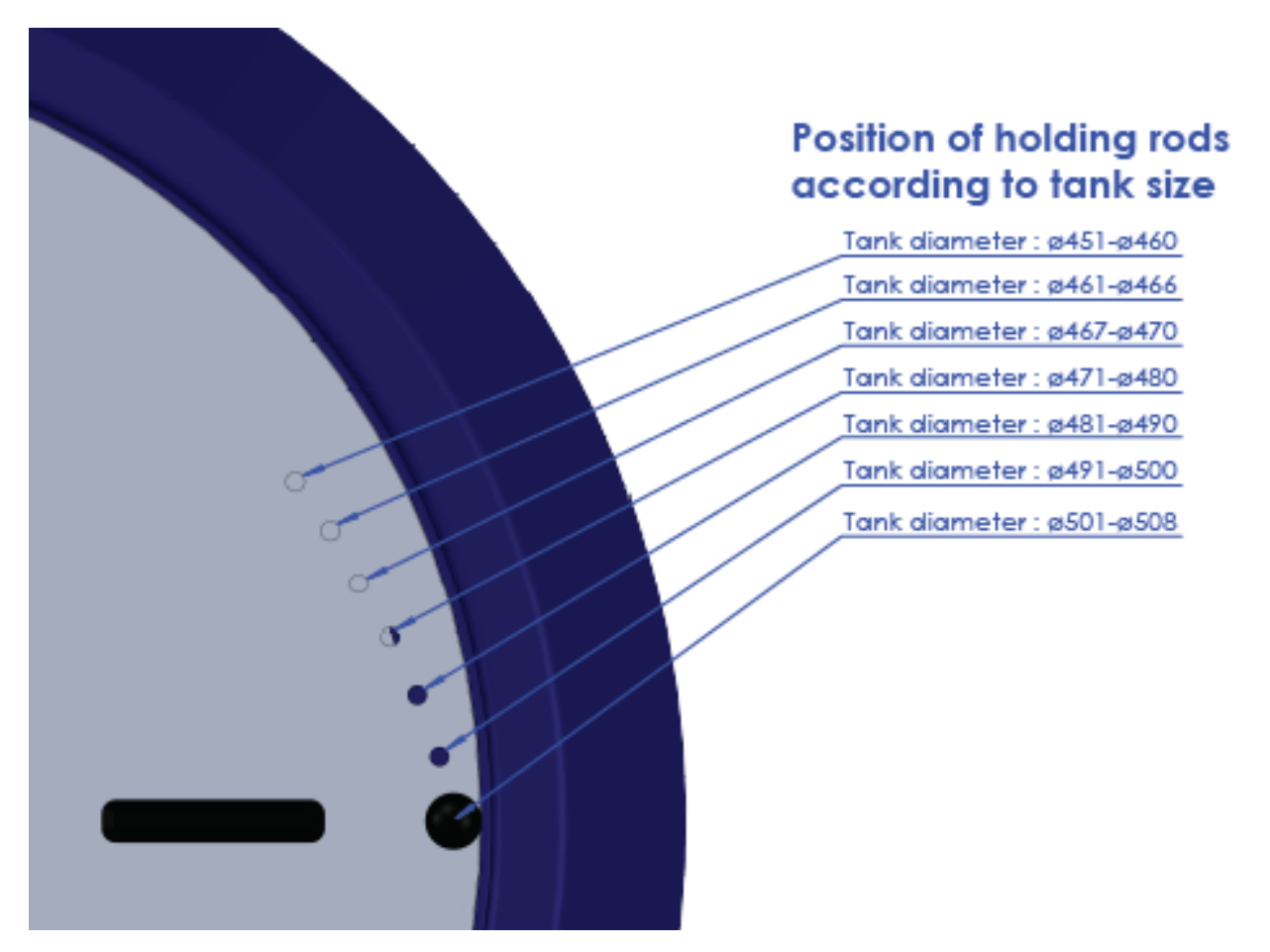

Figure 11: Holding rod positions and suitable tank diameters.

Alternatively, check for the most suitable hole position directly by carefully placing the storage tank in the centre of the monitoring trolley (remove it again to fix the holding rods).

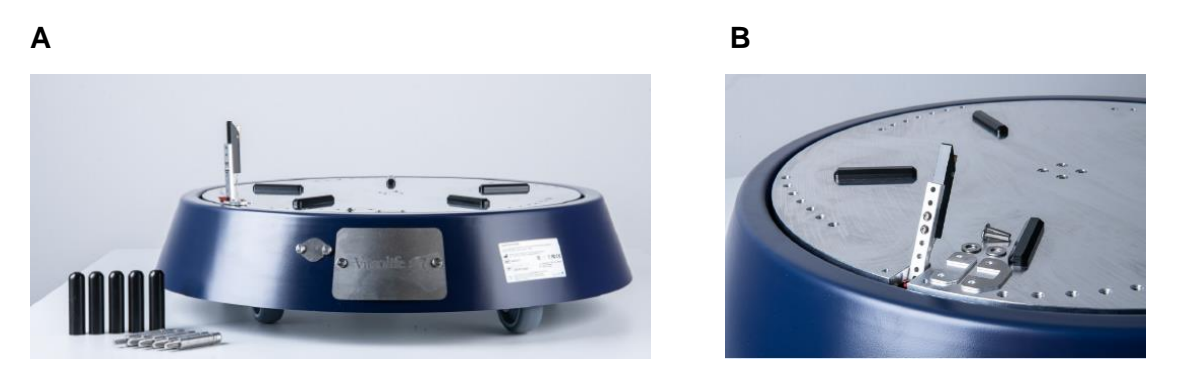

Figure 12: A. Log & Guard B:safe monitoring trolley with holding rods and covers before installation. B. Holes for installation of the holding rods for storage tanks with a diameter of 451 to 508 mm.

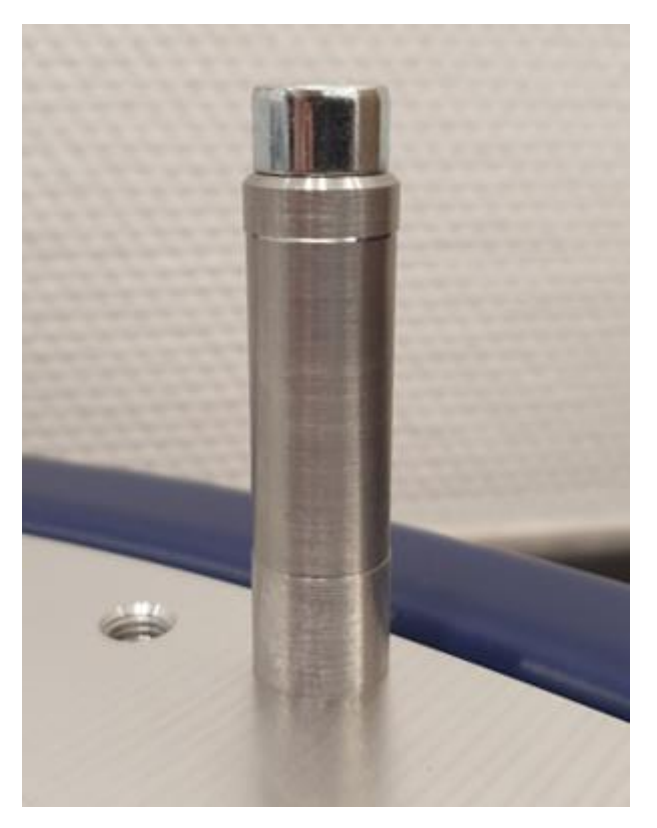

Figure 13: Screw with stud.

- 1. All holding rods must be installed in the same hole position (counted from the outermost to the innermost hole in each set of holes in the surface plate of the monitoring trolley).
- 2. Fix all screws with studs for securing the holding rods in the correct hole positions (Figure 13).
- 3. Cover the screws with the holding rods.

#### Inserting or changing the batteries

The battery case is behind the cover plate bearing the Vitrolife logo (Figure 14).

- 1. Unscrew the two screws of the cover plate completely to remove the plate (keep the screws and the plate).
- 2. Insert two batteries, type LR20. Observe correct polarity as indicated inside the battery case. The minus pole, which is the flat part of a battery, must touch the spring inside the battery case.
- 3. Attach the cover plate and fix it using the two screws. Stop when fixed, do not overtighten!

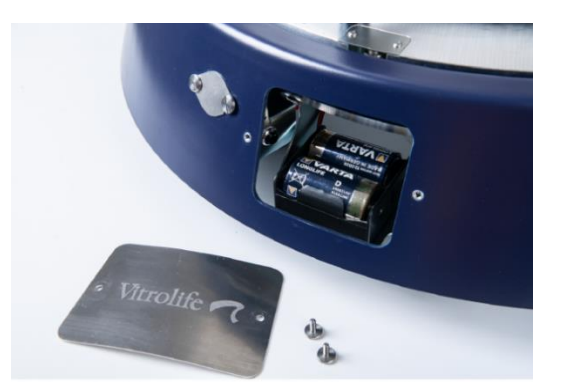

Figure 14: Battery case of the Log & Guard B:safe monitoring trolley. Remove the cover plate after unscrewing the two screws.

### 2.2.4 Installation of the optional low temperature sensor and alarm contact

- 1. Use a 2 mm Allen key to loosen the screws holding the small cover plate, and remove the cover plate to uncover the socket.
- 2. Plug the low temperature sensor into the socket in the correct orientation.

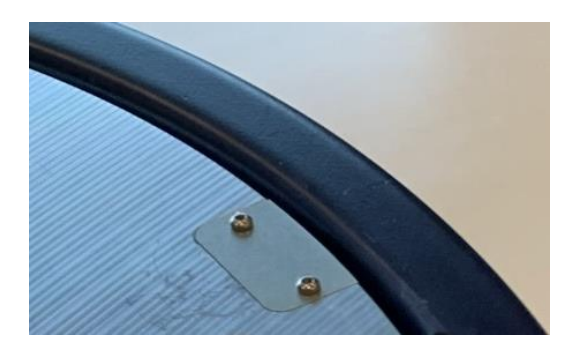

Figure 15: Access to the alarm socket on the top of the Log & Guard B:safe monitoring trolley.

A special coupling is required to connect both the cables of the low temperature sensor and the cables of the alarm contact to fit the socket inside the Log & Guard B:safe monitoring trolley. Contact Vitrolife support if needed.

## 3 Getting started – operation of the Log & Guard B:safe monitoring trolley

The monitoring of a storage tank using the Log & Guard B:safe monitoring trolley can be started at any time. Read this section carefully before starting the operation of a newly installed Log & Guard B:safe monitoring trolley.

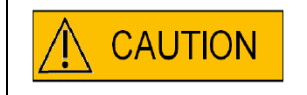

Check that the surface temperature sensor is in measuring position, touching the tank surface.

### Adjustment of values and intervals

- 1. Set the thresholds and measurement intervals according to the recommendations for channel configuration while the remote alerting function of the Log & Guard system is deactivated.
- 2. The installing technician must observe for five days whether the thresholds meet the average performance of the devices monitored by the Log & Guard system. Adjust the thresholds of individual Log & Guard sensors as necessary (alternatively, set alarm delay times or optimise the performance of your equipment, e.g. by adjusting set points).
- 3. After performing the necessary adjustments, activate the remote alerting function of all relevant Log & Guard channels.

### Weight monitoring

1. Start the first full weight measuring cycle by pressing the tare button after refilling the storage tank **to the full level** of liquid nitrogen. If the tare reset is successful, the LED above the battery case will light once and an audible signal will be released (Figure 16).

|  | Never press the tare button if the storage tank is not refilled to the full level of liquid nitrogen! Weight monitoring must always start from a defined point (full = zero) to enable reliable alerting in subsequent filling cycles. |
|--|----------------------------------------------------------------------------------------------------|
|--|----------------------------------------------------------------------------------------------------|

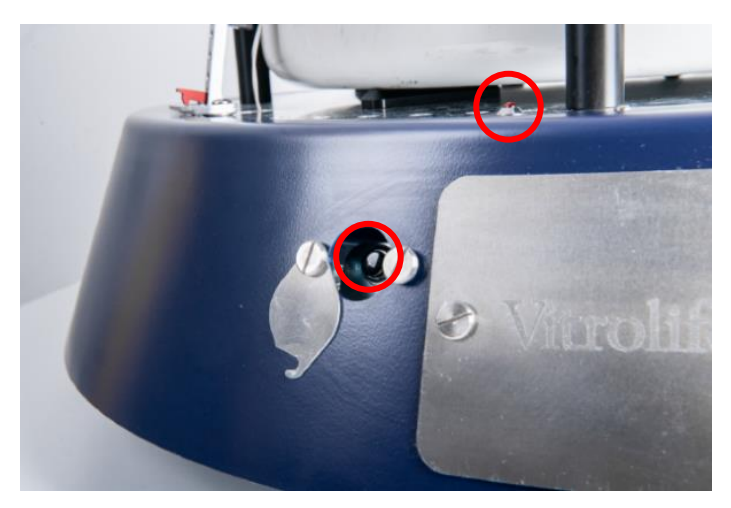

Figure 16: Tare button and LED.

The subsequent weight loss caused by the evaporation of liquid nitrogen over time will be displayed and recorded as a negative weight measured from the zero starting point.

- 2. Refill the storage tank at regular intervals according to the internal operating procedures as done before you started using the Log & Guard B:safe monitoring trolley. Do not wait until you receive a notification about low tank weight!
- 3. There is no need to press the tare button after subsequent tank refilling. Instead, after routine refilling to full level, validate in the Log & Guard B:safe weight sensor channel that the initial zero point was reached again. Deviations of about +/- 100 g from zero correspond to a filling level of about 3 mm in a typical 30-35 litre storage tank and are considered acceptable (100 g correspond to 81 ml of liquid nitrogen).
- 4. Set a reasonable warning level to trigger an alert if the liquid nitrogen level in the storage tank falls too low. One option is to calculate the weight loss that corresponds to half of the filling volume of the storage tank measured in litres of liquid nitrogen: total volume of the storage tank (litres) multiplied by 0.807 kg/l divided by 2. The specific weight of liquid nitrogen is 0.807 kg/l.

# 4 Display of sensor data and sensor channels

## 4.1 Display of sensor data of the Log & Guard B:safe monitoring trolley: overview page

On the overview page of the Log & Guard web interface, connected sensors are displayed (and grouped) according to the measured subject, e.g. temperature or weight. Consequently, values measured by the different sensor types integrated in the Log & Guard B:safe monitoring trolley plus the data from the calculated relative evaporation channel will be displayed in rows in the Log & Guard software (Figure 17).

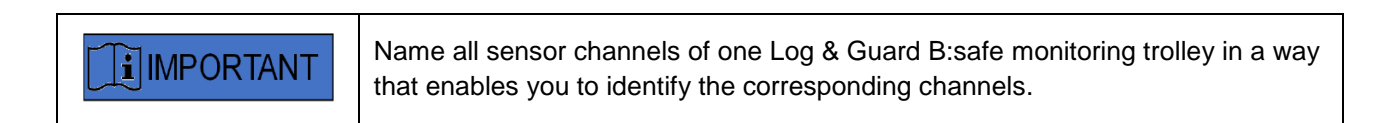

| Overview | Detailed Channel View | Configuration & Calibration                                                                                                    | Administration | Suppo |
|----------|-----------------------|----------------------------------------------------------------------------------------------------|----------------|-------|
|          |                       | Temperature Logger at Port5                                                                                                    |                |       |
|          |                       | ch1<br>G1<br>surf. Temp = 24.4 ℃<br>r@wed Feb 24 16:36:59 2021<br>id: 00:117160000:39:36:46                                           |                |       |
|          |                       |                                                                                                    |                |       |
|          |                       | Temperature Logger at Port7                                                                                                    |                |       |
|          |                       | cht<br>G1<br>surf. diff. Temp = 1.9 °C<br>rgWed Feb 24 Kas3c39 2021<br>rg2 00:11:7;7:000:00:333:36:6d                                 |                |       |
|          |                       | CW at Port8                                                                                                    |                |       |
|          |                       | G1<br>Weight = -0.14 kg<br>r@Weight = -0.14 kg<br>r@Weight = 6b 24 45:41:30 2021<br>id: 0.01171:60003303:46:46                        |                |       |
|          |                       | CWR at Port9                                                                                                    |                |       |
|          |                       | chi<br>Gi<br>Alarmi<br>Communication Errori<br>Evaporation Rate = -angu/n<br>Biwlei Feb 24 2424149 2011<br>G: 00:11:7d:00:00:30:3d:6d |                |       |
|          |                       |                                                                                                    |                |       |
|          |                       |                                                                                                    |                |       |

Figure 17: Display of the two sensor channels and the calculated relative evaporation channel of the Log & Guard B:safe monitoring trolley on the Log & Guard overview page (example).

## 4.2 Display of sensor channels of the Log & Guard B:safe monitoring trolley: detailed channel view pages

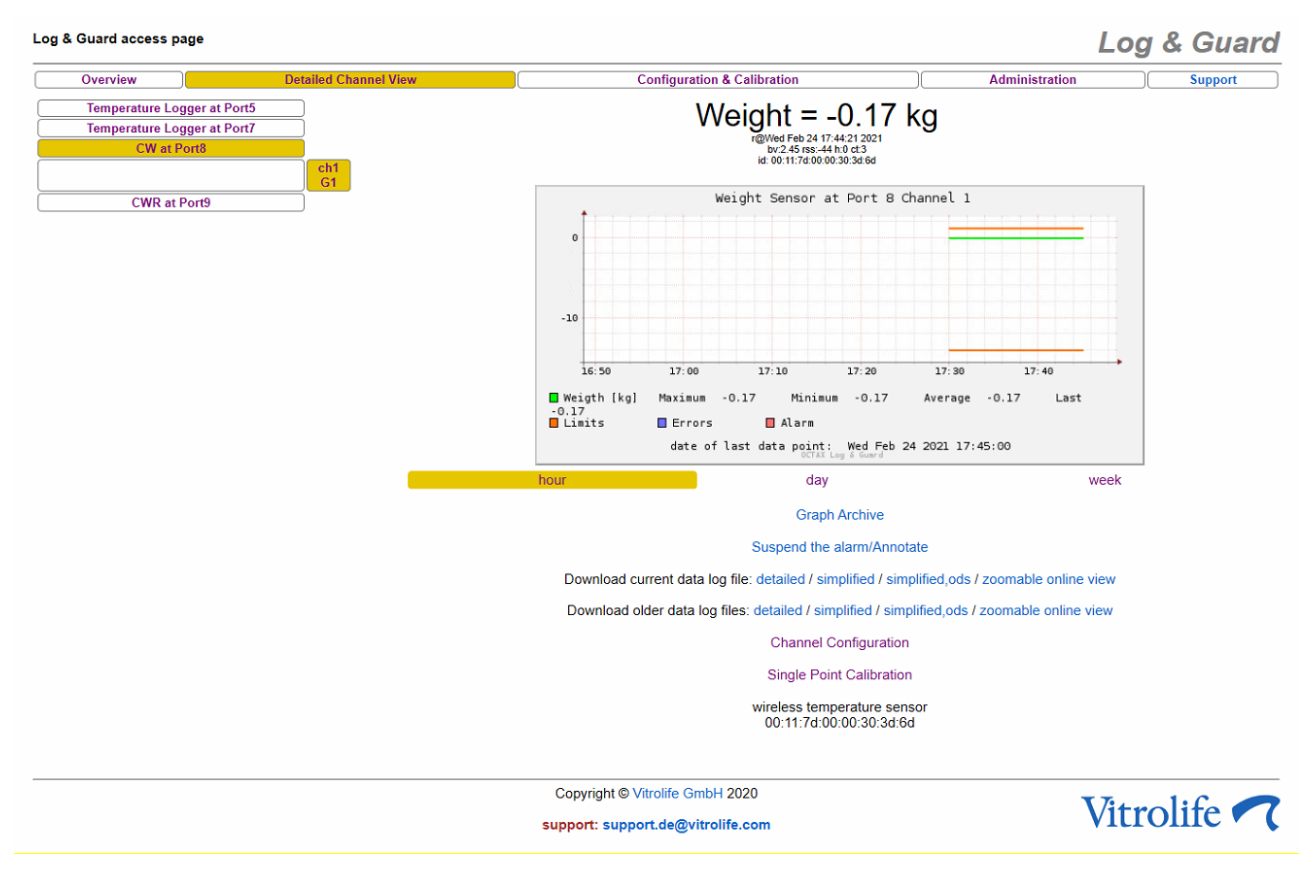

Figure 18: Detailed channel view of the weight sensor channel (CW) of the Log & Guard B:safe monitoring trolley.

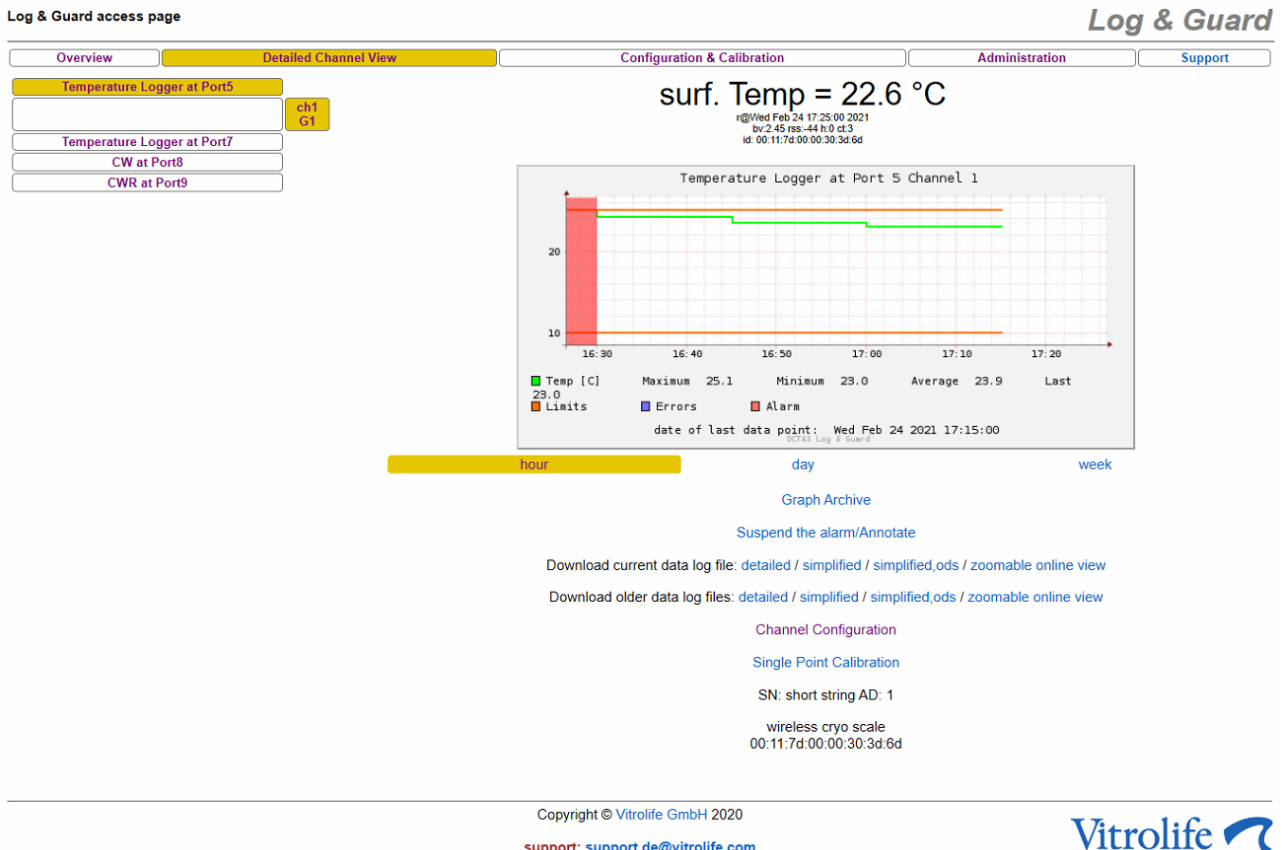

support: support.de@vitrolife.com

Figure 19: Detailed channel view of the surface temperature sensor channel of the Log & Guard

B:safe monitoring trolley.

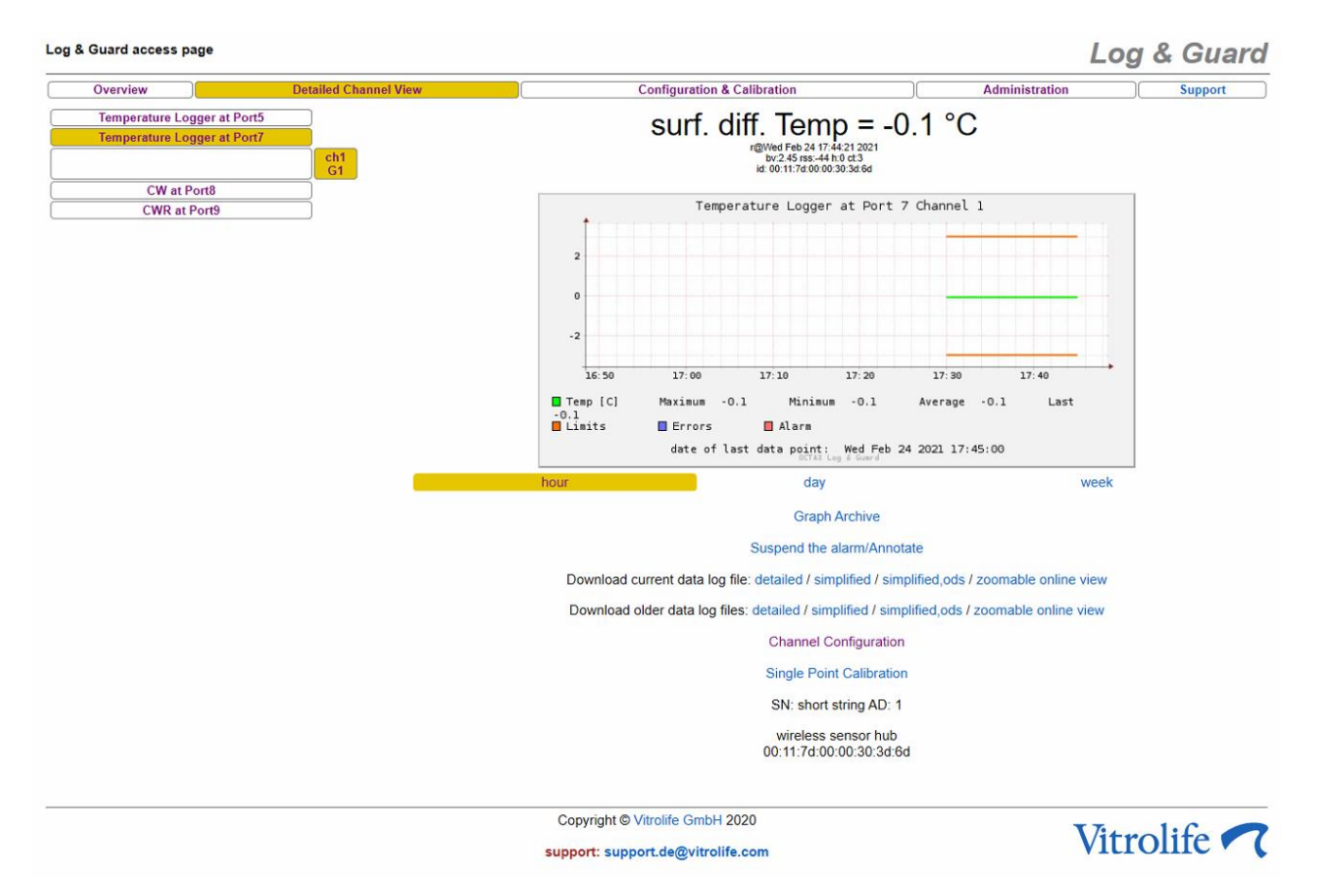

Figure 20: Detailed channel view of the surface temperature difference channel of the Log & Guard B:safe monitoring trolley.

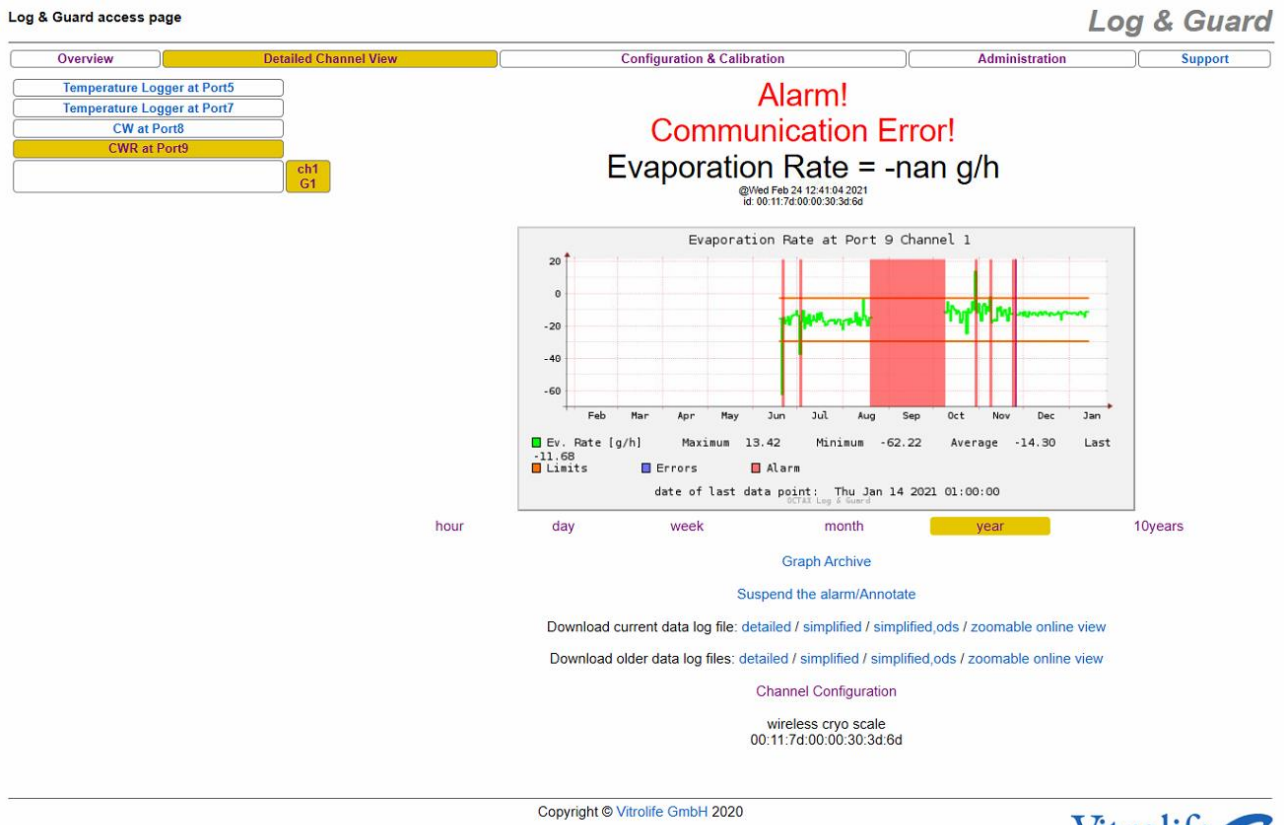

support: support.de@vitrolife.com

Vitrolife 🔨

Figure 21: Detailed channel view of the calculated relative evaporation channel (CWR) of the Log & Guard B:safe monitoring trolley.

# 5 Configuration and calibration of sensor channels

### 5.1 Configuration of the sensor channels of the Log & Guard B:safe monitoring trolley

Channel configuration and calibration of all Log & Guard sensors are password-protected actions within the configuration area.

### 5.1.1 Access to the configuration area

- 1. Log in to the configuration area in one of the following ways:
  - Click the **Configuration & Calibration** menu button at the top of the page and select a channel from the menu on the left side.
  - Click the **Channel Configuration** link below the graph on the detailed channel page.
- 2. Enter the default user name and password.

| That server also reports: "Restricted Area2".                                                                      |  |  |  |  |  |  |
|----------------------------------------------------------------------------------------------------|--|--|--|--|--|--|
| Warning: Your user name and password will be sent using basic<br>authentication on a connection that isn't secure. |  |  |  |  |  |  |
| confadmin                                                                                                    |  |  |  |  |  |  |
| Password                                                                                                    |  |  |  |  |  |  |
|                                                                                                    |  |  |  |  |  |  |
| OK Cancel                                                                                                    |  |  |  |  |  |  |

- Default user name: confadmin
- Default password: octax
- 3. Click **OK** to log in.

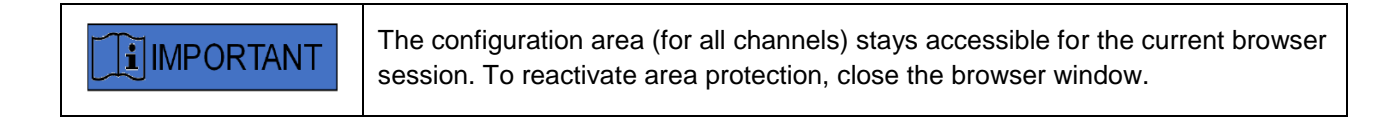

- 4. The window structure of the configuration area for the selected sensor channel opens (the window header of the active window is displayed with yellow background). Select a window according to the task to be performed:
  - Single-point calibration: calibration of the selected sensor channel to an externally measured value (optional).
  - Channel configuration: enter specific channel settings for the selected channel (see the following sections).

## 5.2 Configuration of the weight sensor channel of the Log & Guard B:safe monitoring trolley

| verview                                           | Detaile   | d Channel View                                                                                                    | Configuration & Calibration |                        | Administration    |           | Suppo | rt | _ |
|---------------------------------------------------|-----------|----------------------------------------------------------------------------------------------------|-----------------------------|------------------------|-------------------|-----------|-------|----|---|
| lobal Configuration                               |           | Single Point Calibratio                                                                                                    | n                           |                        | Channel Configura | ation     |       |    |   |
| Change password                                   |           | on/off                                                                                                    | active 🗹                    |                        |                   |           |       | Т  | s |
| perature Logger at Port5 perature Logger at Port7 |           | alarm options                                                                                                    |                             | Icd 🖂                  | horn              | sms 🗌     |       | +  |   |
| CW at Port8                                       |           |                                                                                                    | relais1                     | relais2                | relais3           | relais4   | _     |    |   |
|                                                   | ch1<br>G1 | delay time                                                                                                    | led 0                       | Icd 0                  | horn 0            | sms 0     |       |    |   |
| NR at Port9                                       |           | (in measurement intervals)                                                                                                    | relais1 0                   | relais2 0              | relais3 0         | relais4 0 |       |    |   |
|                                                   |           | send recovery sms,<br>if alarm is cleared<br>delay: sms dead time                                                                                       |                             |                        |                   |           |       |    |   |
|                                                   |           | sms repeat time<br>(in seconds)                                                                                                    | 1800                        |                        |                   |           |       |    |   |
|                                                   |           | sms dead time<br>(in measurement intervals)                                                                                                    | 2                           |                        |                   |           |       |    |   |
|                                                   |           | lower alarm threshold                                                                                                    | -14.1                       |                        |                   |           |       |    | s |
|                                                   |           | upper alarm threshold                                                                                                    | 1                           |                        |                   |           |       |    | s |
|                                                   |           | alarm interruption time<br>(in seconds)                                                                                                    | 900                         |                        |                   |           |       |    |   |
|                                                   |           | wireless device address                                                                                                    | RFBatteryNodes.cw           | 11:fe80::211:7d00:30:3 | 3d6d $\checkmark$ |           |       |    | s |
|                                                   |           | channel address                                                                                                    | 1                           |                        |                   |           |       | Т  | s |
|                                                   |           | channel name                                                                                                    | G1                          |                        |                   |           |       | Τ  | s |
|                                                   |           | weight sensor factory calibration constant                                                                                                    | 1.95337                     |                        |                   |           |       | 1  | s |
|                                                   |           | measurement interval<br>(in seconds)<br>attention: if this value is changed<br>graph-content will be erased<br>however: data-files will be preserved    | 900                         |                        |                   |           |       |    |   |
|                                                   |           | sample as fast as possible<br>without logging to database<br>inbetween the measurements<br>data may not occur in the datalog                            | on/off                      |                        |                   |           |       |    |   |
|                                                   |           | your initials                                                                                                    |                             | last user: VL          |                   |           |       |    |   |
|                                                   |           | Current minimal feasible measurement interval tir<br>Submit<br>Submit and apply all settings from this channel to all<br>Reset to installation defaults | ne: 7.839567 s              | apply to rows marke    | d with 's'        |           | 1     |    |   |

support: support.de@vitrolife.com

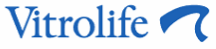

### Figure 22: Configuration page for the weight sensor channel of the Log & Guard B:safe monitoring trolley.

### Table 2: Options on the configuration page for the weight sensor channel of the Log & Guard B:safe monitoring trolley

|        | Significance                                                          | Default/recommended<br>value | Important information                                                                                                    |
|--------|-----------------------------------------------------------------------|------------------------------|----------------------------------------------------------------------------------------------------|
| active | Select the check box to activate all functions of the sensor channel. | on                           | If the check box is not<br>selected, the following<br>message is displayed on<br>the overview and detailed<br>channel pages: "Channel is<br>not active. Data may be<br>outdated." |

|                      | Significance                                                                                                    | Default/recommended value     | Important information                                                                                                    |
|----------------------|----------------------------------------------------------------------------------------------------|-------------------------------|----------------------------------------------------------------------------------------------------|
| alarm options        | Select the check boxes to<br>activate alerting via the<br>selected devices (led, lcd,<br>horn, sms and/or relais1-<br>4).                                                                                                    |                               |                                                                                                    |
| delay time           | Specify the delay time in<br>seconds. The time starts to<br>count down when the Log<br>& Guard system detects an<br>alert situation. An alert will<br>be triggered after the delay<br>time if the alert situation is<br>still detected.                                                                                                    |                               | Measured in multiples of the measurement interval.                                                                                                  |
| send recovery<br>sms | Select the check box to<br>activate the sending of a<br>text message about<br>clearance of an alert.                                                                                                    |                               | <b>sms</b> must be activated<br>under <b>alarm options</b> .<br>The sending of the text<br>message will be delayed by<br>the <b>sms dead time</b> . |
| sms repeat time      | The time starts to count<br>down after the first alert<br>text message is sent. After<br>the <b>sms repeat time</b> has<br>elapsed, a reminder text<br>message will be sent only if<br>the alert situation is still<br>detected by the Log &<br>Guard system.                                                                                                    | 1,800 seconds = 30<br>minutes | <b>sms</b> must be activated<br>under <b>alarm options</b> .                                                                                        |
| sms dead time        | The time starts to count<br>down after the <b>sms repeat</b><br><b>time</b> has elapsed. The<br><b>sms dead time</b> overrides<br>any new alert situation (no<br>text message alert during<br>countdown). This effect<br>may be intended if the<br>measured values are<br>fluctuating around a<br>threshold value, causing<br>repeated recovery and<br>alerting. |                               | Measured in multiples of<br>the measurement interval.<br><b>sms</b> must be activated<br>under <b>alarm options</b> .                               |

|                                                     | Significance                                                                                                    | Default/recommended value                                | Important information                                                                                                    |
|-----------------------------------------------------|----------------------------------------------------------------------------------------------------|----------------------------------------------------------|----------------------------------------------------------------------------------------------------|
| lower alarm<br>threshold                            | Lower weight limit.<br>Values below the threshold<br>will trigger an alert (if<br>activated, see above).                                                                                                    | Total volume [litres] of the storage tank * 0.807 kg / 2 | Negative value! The weight<br>will decrease by 0.807 kg<br>per litre of liquid nitrogen.<br>The warning level should<br>be set to half of the total<br>volume of the storage tank.                                        |
| upper alarm<br>threshold                            | Upper weight limit.<br>Values above the threshold<br>will trigger an alert (if<br>activated, see above).                                                                                                    | 1 kg                                                     | The starting weight after<br>refilling is zero after the<br>tare button is pressed on<br>the Log & Guard B:safe<br>monitoring trolley. The<br>weight will decrease as the<br>liquid nitrogen evaporates.                  |
| alarm<br>interruption<br>time                       | The time starts to count<br>down after an alert is<br>suspended. The horn will<br>be paused until the<br>interruption time has<br>elapsed. If the alert<br>situation is still detected,<br>the horn will be restarted. | 900 seconds = 15 minutes                                 |                                                                                                    |
| wireless device<br>address                          | Set upon installation.                                                                                                    |                                                          | Do not change!                                                                                                    |
| channel<br>address                                  | Set upon installation.                                                                                                    |                                                          | Do not change!                                                                                                    |
| channel name                                        | Enter an individual name.                                                                                                    |                                                          | The channel name will be<br>displayed on the overview<br>and detailed channel<br>pages. Choose a name<br>that will identify the specific<br>equipment that the Log &<br>Guard B:safe monitoring<br>trolley is monitoring. |
| weight sensor<br>factory<br>calibration<br>constant | Enter the factory calibration<br>constant from the label on<br>the Log & Guard B:safe<br>monitoring trolley.                                                                                                    |                                                          | The calibration constant<br>must be equivalent to the<br>constant of the specific<br>internal weight cell of the<br>Log & Guard B:safe<br>monitoring trolley.                                                             |

|                                                                                             | Significance                                                                                                    | Default/recommended value | Important information                                                                                                    |
|---------------------------------------------------------------------------------------------|----------------------------------------------------------------------------------------------------|---------------------------|----------------------------------------------------------------------------------------------------|
| measurement<br>interval                                                                     | Time interval in seconds<br>between two data points.<br>When the measurement<br>interval is changed, the<br>graphical display of logged<br>data will be restarted in an<br>empty diagram. All data are<br>logged continuously.                              | 900 seconds = 15 minutes  | Shorter intervals will<br>reduce the battery life and<br>may have a negative<br>impact on wireless<br>communication.<br>Bear in mind that some of<br>the above variables are set<br>as multiples of the<br>measurement interval. |
| sample as fast<br>as possible                                                               | A measurement is<br>performed every 1-3<br>seconds (or longer),<br>depending on the load of<br>the Log & Guard system.<br>Information about the<br>currently feasible minimal<br>measurement interval time<br>is provided below the<br>configuration table. |                           | Remember to deselect the<br>check box to return to the<br>regular measurement<br>interval.                                                                                                    |
| your initials                                                                               | Enter your initials.<br>The last user will be<br>identified in the next<br>session.                                                                                                    |                           | The initials will be logged in the configuration history.                                                                                                    |
| Submit                                                                                      | Click this button to apply and save all changes.                                                                                                    |                           | Changes on the<br>configuration page are<br>saved in the configuration<br>history.                                                                                                    |
| Submit and<br>apply all<br>settings from<br>this channel to<br>all channels of<br>type 'CW' | Click this button to<br>automatically copy the<br>alerting options and<br>measurement interval to all<br>other connected weight<br>sensor channels.                                                                                                    |                           | Verify before clicking this<br>button that you want to<br>override the settings of all<br>other connected weight<br>sensor channels.                                                                                             |
| Reset to<br>installation<br>defaults                                                        | Click this button to reset all values to the default values.                                                                                                    |                           |                                                                                                    |
| View<br>Configuration<br>history                                                            | Click this link to open the configuration history.                                                                                                    |                           |                                                                                                    |

|  | Enter the weight sensor factory calibration constant delivered with the Log & Guard B:safe monitoring trolley for correct calculation of the weight and relative evaporation rate. The same factory calibration constant must be entered on the configuration page for the weight sensor channel and on the configuration page for the calculated relative evaporation channel. Never change the factory calibration constant after correct installation. During single-point calibration, a different internal calibration constant will be set. |
|--|----------------------------------------------------------------------------------------------------|
|--|----------------------------------------------------------------------------------------------------|

## 5.3 Single-point calibration of the weight sensor channel of the Log & Guard B:safe monitoring trolley

During single-point calibration, the Log & Guard system compares the value measured by the Log & Guard B:safe weight sensor to the nominal value entered by the user. A calibration weight of at least 10 kg is needed to perform the calibration. The tank can stay in place with the calibration weight placed on top of it. Make sure that the combined weight of the tank and the calibration weight does not exceed 100 kg. The standard tare operation may need to be reperformed after this calibration. In normal circumstances, the factory calibration is sufficient, and this calibration is only recommended in special circumstances. Contact Vitrolife support if you have any questions.

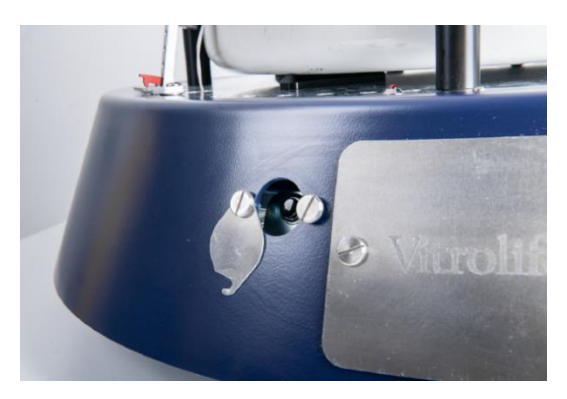

Figure 23: Access to the tare button of the Log & Guard B:safe monitoring trolley. To open, loosen the right screw and swing away the cover plate.

### Performing single-point calibration

- 1. Place the storage tank on the Log & Guard B:safe monitoring trolley without the calibration weight.
- 2. Swing away the cover plate as shown above (Figure 23).
- 3. Press the tare button of the Log & Guard B:safe monitoring trolley without otherwise touching the trolley or the storage tank.
- 4. Open the detailed channel page of the weight sensor channel to be calibrated.

- 5. Click the **Single Point Calibration** link below the graph.
- 6. Enter the user name and password.
  - Default user name: confadmin
  - Default password: octax
- 7. Wait for several measurement intervals to verify that the measured weight value is stable and close to zero (Figure 24).
- 8. Place a calibration weight of at least 10 kg on top of the tank.
- 9. Wait for several measurement intervals to verify that the measured weight is stable and close to the nominal weight of the calibration weight, e.g. 10 kg.
- 10. Enter the weight of the calibration weight in the **nominal weight** line (if this is not displayed).
- 11. Enter your initials.
- 12. Click **Calibrate** to perform single-point calibration of this channel.
- 13. When the single-point calibration is complete, the calculated offset is displayed on the next page as the calibration constant. It is also displayed in the graph on the detailed channel page.
- 14. Refit the cover plate as shown above (Figure 23).

| Overview                                                   | Detailed Channel View                                                                                                    | Configuration & Calibration                                                                                                    | Administration                                                                                                    | Support                                                                                               |  |  |  |
|------------------------------------------------------------|----------------------------------------------------------------------------------------------------|----------------------------------------------------------------------------------------------------|----------------------------------------------------------------------------------------------------|----------------------------------------------------------------------------------------------------|--|--|--|
| Global                                                     | Single Point Calibratio                                                                                                    | on                                                                                                    | Channel Configuration                                                                                                    |                                                                                                    |  |  |  |
| Change                                                     | Single Point Calibration Port8 ch1                                                                                                    |                                                                                                    |                                                                                                    |                                                                                                    |  |  |  |
| password<br>Temperature<br>Logger at Port5                 | Last valid Single Point Calibration for this device has been performed on Thu Jan 1 01:00:00 1970 .                                                                                                    |                                                                                                    |                                                                                                    |                                                                                                    |  |  |  |
| Temperature<br>Logger at Port7<br>CW at Port8<br>CH1<br>G1 | General:                                                                                                    | General:                                                                                                    |                                                                                                    |                                                                                                    |  |  |  |
|                                                            | For this single point calibration a calibration weight of at least 10kg is needed. The tank can stay in place. The calibration weight can additionally be loaded on B:safe, if possible.<br>Make sure, that the summed up load (tank + calibration weight) is less than 100kg. This single point calibration may invalidate your current Tara. You may need to repeat your standard Tara operation after the whole procedure is done and the calibration weight has been removed. |                                                                                                    |                                                                                                    |                                                                                                    |  |  |  |
|                                                            | Procedure:                                                                                                    |                                                                                                    |                                                                                                    |                                                                                                    |  |  |  |
|                                                            | Do not place the calibration weight yet. Before perform<br>measured weight value is stable and close to zero. Ple<br>weight on the B:safe. After that please verify that the m<br>measurement intervals to judge that the measurement<br>weight in kg and press the "Calibrate" button.                                                                                                    | ing this single point calibration it is mandatory to press the Tara b<br>ase wait several measurement intervals to judge that the measur<br>leasured weight value is stable and close to the nominal weight of<br>values are stable. After that return to this page. Please specify in | outton on the B:safe. After that<br>rement values are stable. The<br>f the calibration weight. Plea<br>the box below the nominal v | It please verify that the<br>en place the calibration<br>se wait several<br>veight of the calibration |  |  |  |
|                                                            | nominal weight [kg]:                                                                                                    | 0.000000                                                                                                    |                                                                                                    |                                                                                                    |  |  |  |
|                                                            | your initials:                                                                                                    |                                                                                                    |                                                                                                    |                                                                                                    |  |  |  |
|                                                            | Calibrate                                                                                                    |                                                                                                    |                                                                                                    |                                                                                                    |  |  |  |
|                                                            | Discard Single Point Calibration Port8 ch1                                                                                                    |                                                                                                    |                                                                                                    |                                                                                                    |  |  |  |
|                                                            | Use the following button to discard the Single Point Ca<br>your initials:                                                                                                    | libration values from Thu Jan 1 01:00:00 1970 .                                                                                                    |                                                                                                    |                                                                                                    |  |  |  |
|                                                            | Discard                                                                                                    |                                                                                                    |                                                                                                    |                                                                                                    |  |  |  |
|                                                            | Current calibration constant: 0                                                                                                    |                                                                                                    |                                                                                                    |                                                                                                    |  |  |  |
|                                                            | View Calibration history                                                                                                    |                                                                                                    |                                                                                                    |                                                                                                    |  |  |  |
|                                                            |                                                                                                    | Convright @ Vitrolife GmbH 2020                                                                                                    |                                                                                                    |                                                                                                    |  |  |  |
|                                                            |                                                                                                    |                                                                                                    | V                                                                                                    | Vitrolife 🧖                                                                                           |  |  |  |

Figure 24: Single-point calibration page for the weight sensor channel of the Log & Guard B:safe monitoring trolley.

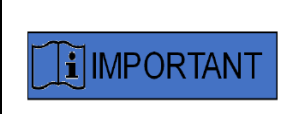

The offset will be displayed immediately after single-point calibration, and the measurement value will not be updated. The offset will not be active until after the next measurement. Depending on the measurement interval of the Log & Guard channel, this may take some minutes.

#### Discarding the offset

- 1. Perform steps 1-5 above.
- 2. Enter your initials below the **Discard Single Point Calibration** line.
- 3. Click Discard.
- 4. The next page informs you that the calibration constant was reset to zero.

## 5.4 Configuration of the surface temperature sensor channel of the Log & Guard B:safe monitoring trolley

The surface temperature of the storage tank is measured directly by the surface temperature sensor in measuring position (the red hook is loose). The surface temperature sensor is used to monitor sudden drops in the surface temperature of the storage tank placed on the Log & Guard B:safe monitoring trolley.

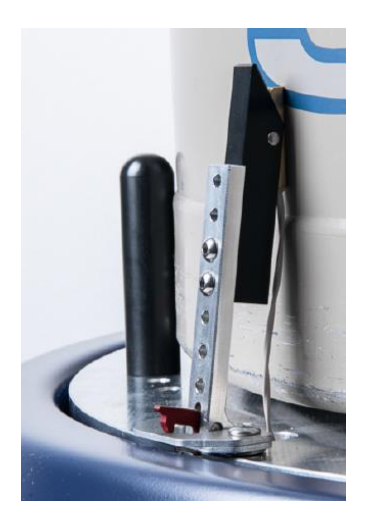

Figure 25: Surface temperature sensor of the Log & Guard B:safe monitoring trolley in measuring position.

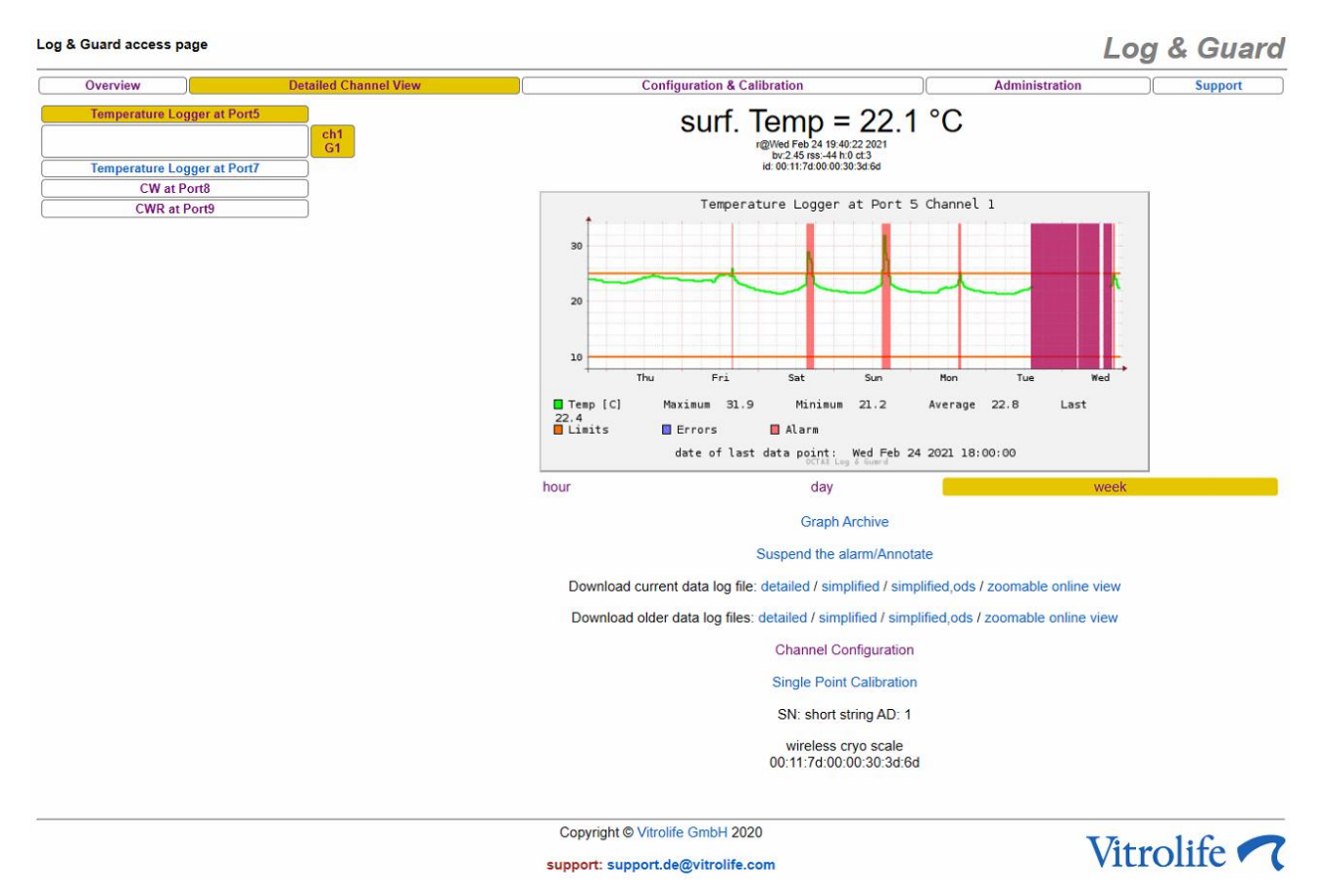

Figure 26: Detailed channel view of the surface temperature sensor channel of the Log & Guard B:safe monitoring trolley over the course of a week.

| Overview                    | Det | ailed Channel View                           | Configuration & Calibrat               | ion                     | Administrati             | ion       | Suppor        | rt |
|-----------------------------|-----|----------------------------------------------|----------------------------------------|-------------------------|--------------------------|-----------|---------------|----|
| Global Configuration        |     | Single Point C                               | alibration                             |                         | Channel Config           | guration  |               |    |
| Change password             |     | on/off                                       | active 🖂                               |                         |                          | -         |               | s  |
| femperature Logger at Port  | ch1 | alarm options                                |                                        |                         |                          |           |               | +  |
|                             | G1  |                                              |                                        |                         |                          | sms 🗆     | _             |    |
| [emperature Logger at Port] |     | deless fire e                                |                                        |                         | relais3 🗆                |           |               | -  |
| CW at Port8                 | _   | (in measurement intervals)                   | led 0                                  | Icd 0                   | horn 0                   | sms 0     |               |    |
| CWR at Port9                |     |                                              | relais1 0                              | relais2 0               | relais3 0                | relais4 0 |               |    |
|                             |     | send recovery sms,                           | recover 🗹                              |                         |                          |           |               | 7  |
|                             |     | If alarm is cleared delay: sms dead time     |                                        |                         |                          |           |               |    |
|                             |     | sms repeat time                              | 1800                                   |                         |                          |           | -             | 1  |
|                             |     | (in seconds)                                 | 1000                                   |                         |                          |           |               |    |
|                             |     | sms dead time                                | 2                                      |                         |                          |           |               |    |
|                             |     | (in measurement intervals)                   | 10                                     |                         |                          |           | +             | -  |
|                             |     |                                              | 10                                     |                         |                          |           | $\rightarrow$ |    |
|                             |     | upper alarm threshold                        | 25                                     |                         |                          |           |               | s  |
|                             |     | alarm interruption time                      | 900                                    |                         |                          |           |               |    |
|                             |     | wireless device address                      | RFBatteryNodes.cw                      | 11:fe80::211:7d00:30:30 | d6d ∨                    |           | -             | s  |
|                             |     | sensor type                                  | B:safe (surface temp                   | erature)                | ~                        |           | -             | s  |
|                             |     | channel address                              | 1                                      |                         |                          |           | -             | s  |
|                             |     | channel name                                 | G1                                     |                         |                          |           | -             | s  |
|                             |     | measurement interval                         | 900                                    |                         |                          |           | -             | +  |
|                             |     | (in seconds)                                 |                                        |                         |                          |           |               |    |
|                             |     | graph-content will be erased                 |                                        |                         |                          |           |               |    |
|                             |     | however: data-files will be preserved        |                                        |                         |                          |           |               |    |
|                             |     | sample as fast as possible                   | on/off                                 |                         |                          |           |               |    |
|                             |     | inbetween the measurements                   |                                        |                         |                          |           |               |    |
|                             |     | data may not occur in the datalog!           |                                        |                         |                          |           | $\rightarrow$ | _  |
|                             |     | your initials                                |                                        | last user: VL           |                          |           |               |    |
|                             |     | Current minimal feasible measurement int     | erval time: 7.839604 s                 |                         |                          |           |               |    |
|                             |     | Submit and apply all settings from this chan | nel to all channels of type 'Temperati | re Logger' will not an  | only to rows marked with | h 's'     |               |    |
|                             |     | Reset to installation defaults               | ner to un channelo or type Temperat    | this not ap             | pry to rono mantea ma    |           |               |    |
|                             |     | View Configuration history                   |                                        |                         |                          |           |               |    |
|                             |     |                                              |                                        |                         |                          |           |               |    |
|                             |     |                                              |                                        |                         |                          |           |               |    |

### Figure 27: Configuration page for the surface temperature sensor channel of the Log & Guard B:safe monitoring trolley.

support: support.de@vitrolife.com

Table 3: Options on the configuration page for the surface temperature sensor channel of the Log & Guard B:safe monitoring trolley

|               | Significance                                                                                                    | Default/recommended<br>value | Important information                                                                                                    |
|---------------|----------------------------------------------------------------------------------------------------|------------------------------|----------------------------------------------------------------------------------------------------|
| active        | Select the check box to activate all functions of the sensor channel.                                                                                                    | on                           | If the check box is not<br>selected, the following<br>message is displayed on<br>the overview and detailed<br>channel pages: "Channel is<br>not active. Data may be<br>outdated." |
| alarm options | Select the check boxes to<br>activate alerting via the<br>selected devices ( <b>led</b> , <b>lcd</b> ,<br><b>horn</b> , <b>sms</b> and/or <b>relais1-</b><br><b>4</b> ). |                              |                                                                                                    |

|                          | Significance                                                                                                    | Default/recommended value     | Important information                                                                                                    |
|--------------------------|----------------------------------------------------------------------------------------------------|-------------------------------|----------------------------------------------------------------------------------------------------|
| delay time               | Specify the delay time in<br>seconds. The time starts to<br>count down when the Log<br>& Guard system detects an<br>alert situation. An alert will<br>be triggered after the delay<br>time if the alert situation is<br>still detected.                                                                                                    |                               | Measured in multiples of the measurement interval.                                                                                                  |
| send recovery<br>sms     | Select the check box to<br>activate the sending of a<br>text message about<br>clearance of an alert.                                                                                                    |                               | <b>sms</b> must be activated<br>under <b>alarm options</b> .<br>The sending of the text<br>message will be delayed by<br>the <b>sms dead time</b> . |
| sms repeat time          | The time starts to count<br>down after the first alert<br>text message is sent. After<br>the <b>sms repeat time</b> has<br>elapsed, a reminder text<br>message will be sent only if<br>the alert situation is still<br>detected by the Log &<br>Guard system.                                                                                                    | 1,800 seconds = 30<br>minutes | <b>sms</b> must be activated<br>under <b>alarm options</b> .                                                                                        |
| sms dead time            | The time starts to count<br>down after the <b>sms repeat</b><br><b>time</b> has elapsed. The<br><b>sms dead time</b> overrides<br>any new alert situation (no<br>text message alert during<br>countdown). This effect<br>may be intended if the<br>measured values are<br>fluctuating around a<br>threshold value, causing<br>repeated recovery and<br>alerting. |                               | Measured in multiples of<br>the measurement interval.<br><b>sms</b> must be activated<br>under <b>alarm options</b> .                               |
| lower alarm<br>threshold | Lower surface temperature<br>limit.<br>Values below the threshold<br>will trigger an alert (if<br>activated, see above).                                                                                                    |                               |                                                                                                    |

|                               | Significance                                                                                                    | Default/recommended value | Important information                                                                                                    |
|-------------------------------|----------------------------------------------------------------------------------------------------|---------------------------|----------------------------------------------------------------------------------------------------|
| upper alarm<br>threshold      | Upper surface temperature<br>limit.<br>Values above the threshold<br>will trigger an alert (if<br>activated, see above).                                                                                                    |                           |                                                                                                    |
| alarm<br>interruption<br>time | The time starts to count<br>down after an alert is<br>suspended. The horn will<br>be paused until the<br>interruption time has<br>elapsed. If the alert<br>situation is still detected,<br>the horn will be restarted.         | 900 seconds = 15 minutes  |                                                                                                    |
| wireless device<br>address    | Set upon installation.                                                                                                    |                           | Do not change!                                                                                                    |
| sensor type                   | Set upon installation.                                                                                                    |                           | Do not change!                                                                                                    |
| channel<br>address            | Set upon installation.                                                                                                    |                           | Do not change!                                                                                                    |
| channel name                  | Enter an individual name.                                                                                                    |                           | The channel name will be<br>displayed on the overview<br>and detailed channel<br>pages. Choose a name<br>that will identify the specific<br>equipment that the Log &<br>Guard B:safe monitoring<br>trolley is monitoring.        |
| measurement<br>interval       | Time interval in seconds<br>between two data points.<br>When the measurement<br>interval is changed, the<br>graphical display of logged<br>data will be restarted in an<br>empty diagram. All data are<br>logged continuously. | 900 seconds = 15 minutes  | Shorter intervals will<br>reduce the battery life and<br>may have a negative<br>impact on wireless<br>communication.<br>Bear in mind that some of<br>the above variables are set<br>as multiples of the<br>measurement interval. |

|                                                                                                    | Significance                                                                                                    | Default/recommended value | Important information                                                                                                    |
|----------------------------------------------------------------------------------------------------|----------------------------------------------------------------------------------------------------|---------------------------|----------------------------------------------------------------------------------------------------|
| sample as fast<br>as possible                                                                                     | A measurement is<br>performed every 1-3<br>seconds (or longer),<br>depending on the load of<br>the Log & Guard system.<br>Information about the<br>currently feasible minimal<br>measurement interval time<br>is provided below the<br>configuration table. |                           | Remember to deselect the<br>check box to return to the<br>regular measurement<br>interval.                                                   |
| your initials                                                                                                    | Enter your initials.<br>The last user will be<br>identified in the next<br>session.                                                                                                    |                           | The initials will be logged in the configuration history.                                                                                    |
| Submit                                                                                                    | Click this button to apply and save all changes.                                                                                                    |                           | Changes on the<br>configuration page are<br>saved in the configuration<br>history.                                                           |
| Submit and<br>apply all<br>settings from<br>this channel to<br>all channels of<br>type<br>'Temperature<br>Logger' | Click this button to<br>automatically copy the<br>alerting options and<br>measurement interval to all<br>other connected<br>temperature sensor<br>channels.                                                                                                 |                           | Verify before clicking this<br>button that you want to<br>override the settings of all<br>other connected<br>temperature sensor<br>channels. |
| Reset to<br>installation<br>defaults                                                                              | Click this button to reset all values to the default values.                                                                                                    |                           |                                                                                                    |
| View<br>Configuration<br>history                                                                                  | Click this link to open the configuration history.                                                                                                    |                           |                                                                                                    |

# 5.5 Single-point calibration of the surface temperature sensor channel of the Log & Guard B:safe monitoring trolley

During single-point calibration, the Log & Guard system compares the actual value measured by the Log & Guard B:safe monitoring trolley's surface temperature sensor to an externally measured nominal value.

A calibration constant is calculated to adjust the actual value to the nominal value. All future measurements by the surface temperature sensor will be adjusted by the current calibration constant until the constant is discarded or a new single-point calibration is performed. An additional line in the detailed channel view of the surface temperature sensor displays the current calibration constant (if applicable).

| Overview         Detailed Channel View         Configuration & Calibration           Global Configuration         Single Point Calibration         Single Point Calibration           Change password         Single Point Calibration Port5 ch1         Single Point Calibration for this device has been performed on Thu Jan 1 01:00:00 1%           Temperature Logger at Port7         CW at Port8         Please specify in the box below the nominal temperature which your calibration temperature: 0.000000           CWR at Port9         your initials:         Calibrate | Log & Gua                                     |  |  |  |
|----------------------------------------------------------------------------------------------------|-----------------------------------------------|--|--|--|
| Global Configuration       Single Point Calibration         Change password       Single Point Calibration Port5 ch1         emperature Logger at Port5       Last valid Single Point Calibration for this device has been performed on Thu Jan 1 01:00:00 15         CH1       Last valid Single Point Calibration for this device has been performed on Thu Jan 1 01:00:00 15         Please specify in the box below the nominal temperature which your calibration temperature se         CWR at Port9       0.000000         your initials:       Calibrate                     | Administration Support                        |  |  |  |
| Change password       Single Point Calibration Port5 ch1         emperature Logger at Port5       Last valid Single Point Calibration for this device has been performed on Thu Jan 1 01:00:00 19         remperature Logger at Port7       Please specify in the box below the nominal temperature which your calibration temperature se         CW at Port8       nominal temperature:         Output       0.000000         your initials:       Calibrate                                                                                                    | Channel Configuration                         |  |  |  |
| G1         emperature Logger at Port7         CW at Port8         CWR at Port9         vour initials:         Calibrate                                                                                                    | Single Point Calibration Port5 ch1            |  |  |  |
| CWR at Port9     nominal temperature:     0.000000       your initials:                                                                                                    | ensor shows and press the "Calibrate" button. |  |  |  |
| Calibrate                                                                                                    |                                               |  |  |  |
|                                                                                                    |                                               |  |  |  |
| Discard Single Point Calibration Port5 ch1                                                                                                    |                                               |  |  |  |
| Use the following button to discard the Single Point Calibration values from Thu Jan 1 01:00:00 your initials:                                                                                                    | 1970 .                                        |  |  |  |
| Discard                                                                                                    |                                               |  |  |  |
| Current calibration constant: 0.000000                                                                                                    |                                               |  |  |  |
| View Calibration history (no history present)                                                                                                    |                                               |  |  |  |
| Copyright © Vitrolife GmbH 2020                                                                                                    | Vitrolife                                     |  |  |  |

Figure 28: Single-point calibration page for the surface temperature sensor channel of the Log & Guard B:safe monitoring trolley.

| A | Risk of incorrect temperature settings.                                                                         |
|---|----------------------------------------------------------------------------------------------------|
|   | To avoid inaccurate temperature measurement, use a calibrated thermometer when calibrating temperature sensors. |

### Performing single-point calibration

- 1. Use a calibrated thermometer to measure the surface temperature of the storage tank where the surface temperature sensor is located.
- 2. Allow the calibration thermometer to equilibrate to the surface temperature.

- 3. Open the detailed channel page of the surface temperature sensor channel to be calibrated.
- 4. Click the Single Point Calibration link below the graph.
- 5. Enter the user name and password.
  - Default user name: confadmin
  - Default password: octax
- 6. Enter the externally measured temperature value of the calibrated thermometer in the **nominal temperature** line (Figure 28).
- 7. Enter your initials.
- 8. Click **Calibrate** to perform single-point calibration of this channel.
- 9. When the single-point calibration is complete, the calibration constant is displayed on the next page. It is also displayed in the graph on the detailed channel page.

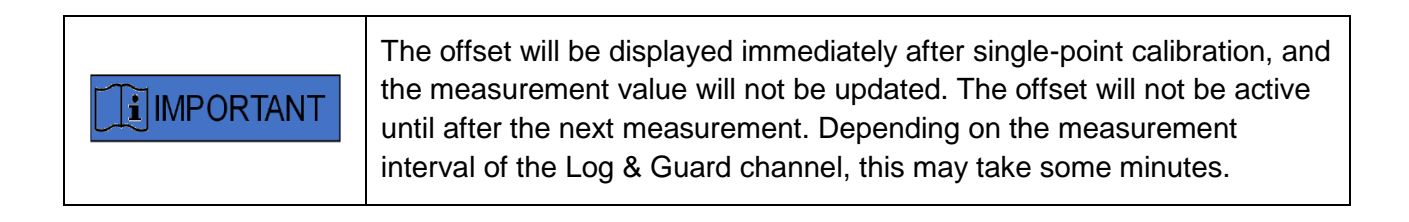

### Discarding the offset

- 1. Perform steps 1-5 above.
- 2. Enter your initials below the **Discard Single Point Calibration** line.
- 3. Click **Discard**.
- 4. The next page informs you that the calibration constant was reset to zero.

## 5.6 Configuration of the surface temperature difference channel of the Log & Guard B:safe monitoring trolley

The surface temperature difference is calculated based on the measurement value of the storage tank surface temperature sensor and the internal temperature sensor of the scales inside the monitoring trolley. For a fully functional storage tank, the difference will be approximately 0-1° C during normal operation because the storage tank surface is always slightly colder than the ambient air as the internal tank vacuum is less than 100%. In case of a vacuum defect of the storage tank, the surface temperature sensor will detect a lower temperature than the ambient temperature, and the temperature difference will increase.

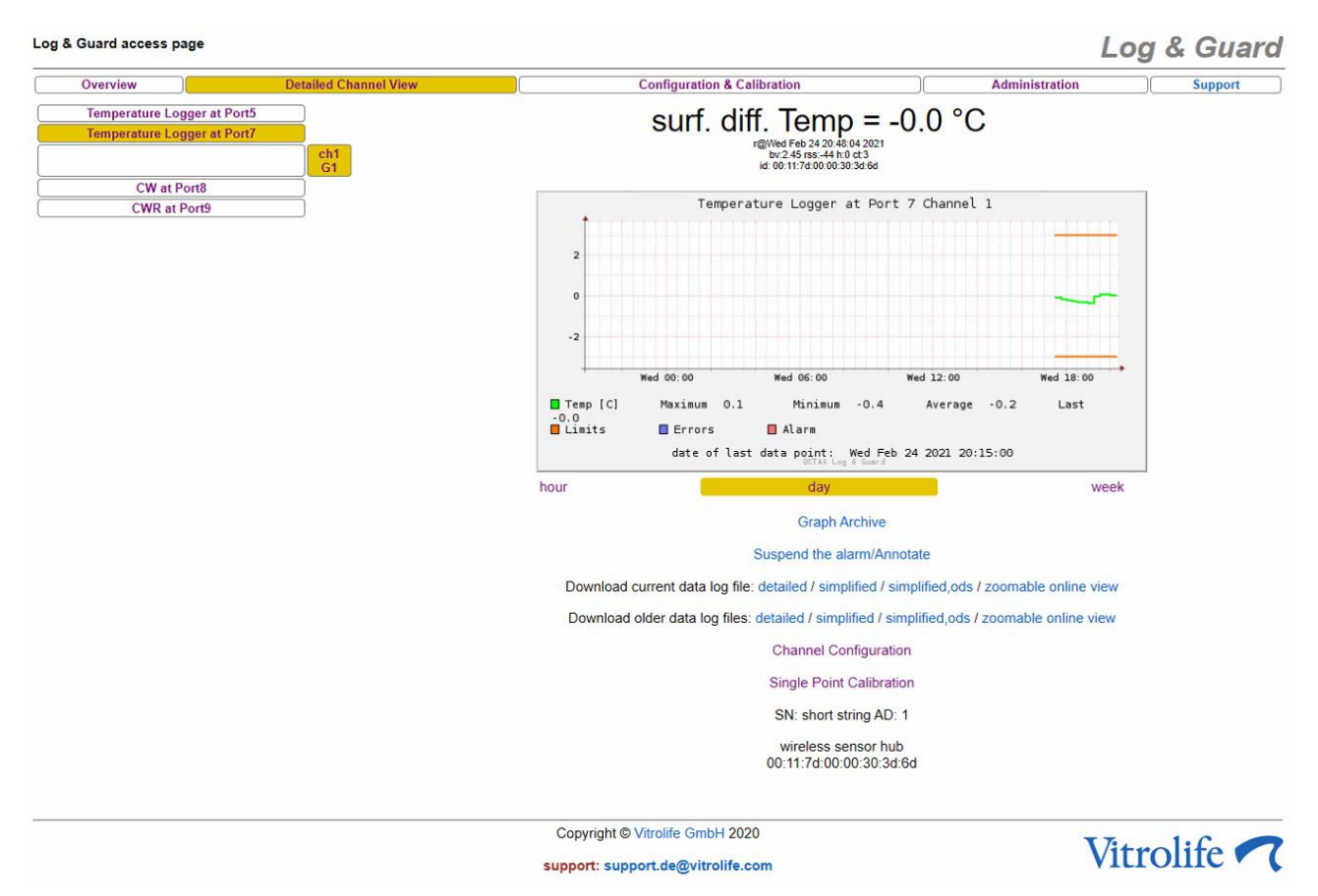

Figure 29: Detailed channel view of the surface temperature difference channel of the Log & Guard B:safe monitoring trolley over the course of a day.

| Overview              | Det   | ailed Channel View                                                                                                    | Configuration & Calibra            | tion                    | Administra             | ition S   | Suppor   | t |
|-----------------------|-------|----------------------------------------------------------------------------------------------------|------------------------------------|-------------------------|------------------------|-----------|----------|---|
| Global Configuratio   | n     | Single Point Ca                                                                                                    | libration                          |                         | Channel Conf           | iguration |          |   |
| Change password       |       | on/off                                                                                                    | active 🔽                           |                         |                        | -         |          | s |
| lemperature Logger at | Port5 | alarm options                                                                                                    |                                    |                         |                        |           | _        | - |
| emperature Logger at  | Polt/ | alarm options                                                                                                    |                                    |                         | norn 🗆                 | sms 🗆     | _        |   |
|                       | G1    |                                                                                                    | relais1 🗆                          | relais2                 | relais3 🗆              | relais4   | _        | 4 |
| CW at Port8           |       | (in measurement intervals)                                                                                                   | led 0                              | Icd 0                   | horn 0                 | sms 0     |          |   |
| CWR at Port9          |       | (in measurement mervals)                                                                                                    | relais1 0                          | relais2 0               | relais3 0              | relais4 0 |          |   |
|                       |       | send recovery sms,                                                                                                    | recover 🖂                          |                         |                        |           |          | 1 |
|                       |       | if alarm is cleared                                                                                                    |                                    |                         |                        |           | _        |   |
|                       |       | delay. Shis dead time                                                                                                    | 4000                               |                         |                        |           | _        | - |
|                       |       | (in seconds)                                                                                                    | 1800                               |                         |                        |           |          |   |
|                       |       | sms dead time<br>(in measurement intervals)                                                                                  | 2                                  |                         |                        |           |          | 1 |
|                       |       | lower alarm threshold                                                                                                    | -3                                 |                         |                        |           |          | s |
|                       |       | upper alarm threshold                                                                                                    | 3                                  |                         |                        |           | -        | - |
|                       |       | alarm interruption time<br>(in seconds)                                                                                      | 900                                |                         |                        |           |          |   |
|                       |       | wireless device address                                                                                                    | RFBatteryNodes.cw                  | /11:fe80::211:7d00:30:3 | d6d 🗸                  |           | -        | s |
|                       |       | sensor type                                                                                                    | Bisafe (surface tem                | perature difference)    |                        |           |          | s |
|                       |       | channel address                                                                                                    | 1                                  |                         |                        |           | -        | s |
|                       |       | channel name                                                                                                    | G1                                 |                         |                        |           | -        | s |
|                       |       | measurement interval                                                                                                    | 900                                |                         |                        |           | -        | + |
|                       |       | (in seconds)<br>attention: if this value is changed<br>graph-content will be erased<br>however: data-files will be preserved |                                    |                         |                        |           |          |   |
|                       |       | sample as fast as possible                                                                                                   | on/off                             |                         |                        |           |          | 1 |
|                       |       | without logging to database<br>inbetween the measurements<br>data may not occur in the datalog!                              |                                    |                         |                        |           |          |   |
|                       |       | your initials                                                                                                    |                                    | last user: VL           |                        |           |          | 1 |
|                       |       | Current minimal feasible measurement inte<br>Submit                                                                          | erval time: 7.839616 s             | ure Logger' will not a  | only to rows marked wi | th 'e'    |          |   |
|                       |       | Reset to installation defaults<br>View Configuration history                                                                 | er to an channels of type Temperat |                         | oply to rows marked wi | ui 5      |          |   |
|                       |       | Сог                                                                                                    | oyright © Vitrolife GmbH 2020      |                         |                        | Vituali   | <b>C</b> |   |
|                       |       | suppo                                                                                                    | ort: support.de@vitrolife.com      |                         |                        | VILTOIL   | 16       | 1 |

### Figure 30: Configuration page for the surface temperature difference channel of the Log & Guard B:safe monitoring trolley.

Table 4: Options on the configuration page for the surface temperature difference channel of the Log& Guard B:safe monitoring trolley

|               | Significance                                                                                                    | Default/recommended<br>value | Important information                                                                                                    |
|---------------|----------------------------------------------------------------------------------------------------|------------------------------|----------------------------------------------------------------------------------------------------|
| active        | Select the check box to activate all functions of the sensor channel.                                                                                                    | on                           | If the check box is not<br>selected, the following<br>message is displayed on<br>the overview and detailed<br>channel pages: "Channel is<br>not active. Data may be<br>outdated." |
| alarm options | Select the check boxes to<br>activate alerting via the<br>selected devices ( <b>led</b> , <b>lcd</b> ,<br><b>horn</b> , <b>sms</b> and/or <b>relais1-</b><br><b>4</b> ). |                              |                                                                                                    |

|                          | Significance                                                                                                    | Default/recommended value     | Important information                                                                                                    |
|--------------------------|----------------------------------------------------------------------------------------------------|-------------------------------|----------------------------------------------------------------------------------------------------|
| delay time               | Specify the delay time in<br>seconds. The time starts to<br>count down when the Log<br>& Guard system detects an<br>alert situation. An alert will<br>be triggered after the delay<br>time if the alert situation is<br>still detected.                                                                                                    |                               | Measured in multiples of the measurement interval.                                                                                                  |
| send recovery<br>sms     | Select the check box to<br>activate the sending of a<br>text message about<br>clearance of an alert.                                                                                                    |                               | <b>sms</b> must be activated<br>under <b>alarm options</b> .<br>The sending of the text<br>message will be delayed by<br>the <b>sms dead time</b> . |
| sms repeat time          | The time starts to count<br>down after the first alert<br>text message is sent. After<br>the <b>sms repeat time</b> has<br>elapsed, a reminder text<br>message will be sent only if<br>the alert situation is still<br>detected by the Log &<br>Guard system.                                                                                                    | 1,800 seconds = 30<br>minutes | <b>sms</b> must be activated under <b>alarm options</b> .                                                                                           |
| sms dead time            | The time starts to count<br>down after the <b>sms repeat</b><br><b>time</b> has elapsed. The<br><b>sms dead time</b> overrides<br>any new alert situation (no<br>text message alert during<br>countdown). This effect<br>may be intended if the<br>measured values are<br>fluctuating around a<br>threshold value, causing<br>repeated recovery and<br>alerting. |                               | Measured in multiples of<br>the measurement interval.<br><b>sms</b> must be activated<br>under <b>alarm options</b> .                               |
| lower alarm<br>threshold | Lower temperature<br>difference limit.<br>Values below the threshold<br>will trigger an alert (if<br>activated, see above).                                                                                                    | -3 °C                         |                                                                                                    |

|                               | Significance                                                                                                    | Default/recommended value | Important information                                                                                                    |
|-------------------------------|----------------------------------------------------------------------------------------------------|---------------------------|----------------------------------------------------------------------------------------------------|
| upper alarm<br>threshold      | Upper temperature<br>difference limit.<br>Values above the threshold<br>will trigger an alert (if<br>activated, see above).                                                                                                    | +3 °C                     |                                                                                                    |
| alarm<br>interruption<br>time | The time starts to count<br>down after an alert is<br>suspended. The horn will<br>be paused until the<br>interruption time has<br>elapsed. If the alert<br>situation is still detected,<br>the horn will be restarted.         | 900 seconds = 15 minutes  |                                                                                                    |
| wireless device<br>address    | Set upon installation.                                                                                                    |                           | Do not change!                                                                                                    |
| sensor type                   | Set upon installation.                                                                                                    |                           | Do not change!                                                                                                    |
| channel<br>address            | Set upon installation.                                                                                                    |                           | Do not change!                                                                                                    |
| channel name                  | Enter an individual name.                                                                                                    |                           | The channel name will be<br>displayed on the overview<br>and detailed channel<br>pages. Choose a name<br>that will identify the specific<br>equipment that the Log &<br>Guard B:safe monitoring<br>trolley is monitoring.        |
| measurement<br>interval       | Time interval in seconds<br>between two data points.<br>When the measurement<br>interval is changed, the<br>graphical display of logged<br>data will be restarted in an<br>empty diagram. All data are<br>logged continuously. | 900 seconds = 15 minutes  | Shorter intervals will<br>reduce the battery life and<br>may have a negative<br>impact on wireless<br>communication.<br>Bear in mind that some of<br>the above variables are set<br>as multiples of the<br>measurement interval. |

|                                                                                                    | Significance                                                                                                    | Default/recommended value | Important information                                                                                                    |
|----------------------------------------------------------------------------------------------------|----------------------------------------------------------------------------------------------------|---------------------------|----------------------------------------------------------------------------------------------------|
| sample as fast<br>as possible                                                                                     | A measurement is<br>performed every 1-3<br>seconds (or longer),<br>depending on the load of<br>the Log & Guard system.<br>Information about the<br>currently feasible minimal<br>measurement interval time<br>is provided below the<br>configuration table. |                           | Remember to deselect the<br>check box to return to the<br>regular measurement<br>interval.                                                   |
| your initials                                                                                                    | Enter your initials.<br>The last user will be<br>identified in the next<br>session.                                                                                                    |                           | The initials will be logged in the configuration history.                                                                                    |
| Submit                                                                                                    | Click this button to apply and save all changes.                                                                                                    |                           | Changes made on the configuration page are saved in the configuration history.                                                               |
| Submit and<br>apply all<br>settings from<br>this channel to<br>all channels of<br>type<br>'Temperature<br>Logger' | Click this button to<br>automatically copy the<br>alerting options and<br>measurement interval to all<br>other connected<br>temperature sensor<br>channels.                                                                                                 |                           | Verify before clicking this<br>button that you want to<br>override the settings of all<br>other connected<br>temperature sensor<br>channels. |
| Reset to<br>installation<br>defaults                                                                              | Click this button to reset all values to the default values.                                                                                                    |                           |                                                                                                    |
| View<br>Configuration<br>history                                                                                  | Click this link to open the configuration history.                                                                                                    |                           |                                                                                                    |

### 5.7 Single-point calibration of the surface temperature difference channel of the Log & Guard B:safe monitoring trolley

If the surface temperature difference is not approximately 0-1° C (almost the same temperature measured by the surface temperature sensor and the internal temperature sensor of the scales inside the monitoring trolley), the initial temperature difference can be adjusted by single-point calibration to the value measured by the surface temperature sensor (as the nominal value). For a fully functional storage tank, the difference will be approximately 0-1° C during normal operation because the storage tank surface is always slightly colder than the ambient air as the internal tank vacuum is less than 100%.

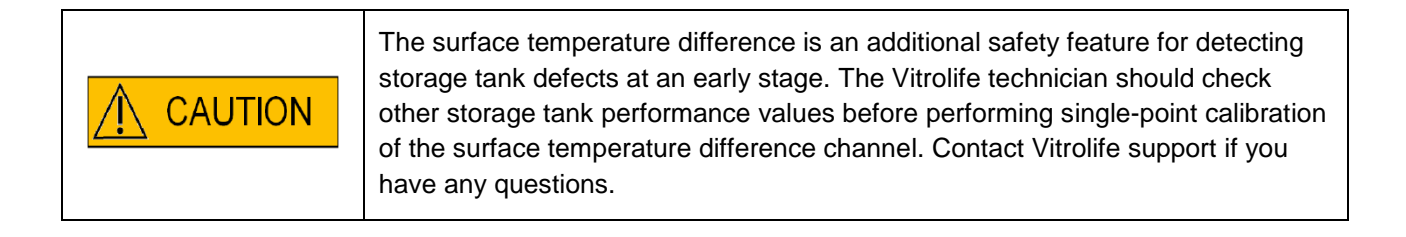

| & Guard access page                                                         |                                                                                                    |                                                            | Log & Gua                                     |
|-----------------------------------------------------------------------------|----------------------------------------------------------------------------------------------------|------------------------------------------------------------|-----------------------------------------------|
| Overview )                                                                  | Detailed Channel View                                                                                    | Configuration & Calibration                                | Administration Support                        |
| Global Configuration                                                        | Single Point Cal                                                                                         | ibration                                                   | Channel Configuration                         |
| Change password<br>emperature Logger at Port5<br>emperature Logger at Port7 | Single Point Calibration Port7 ch1                                                                       | vice has been performed on Thu Jan 1 01:00:00 1            | 970 .                                         |
| CW at Port8                                                                 | Please specify in the box below the nominal t                                                            | emperature which your calibration temperature so           | ensor shows and press the "Calibrate" button. |
| CWR at Port9                                                                | your initials:                                                                                           | 0.000000                                                   |                                               |
|                                                                             | Discard Single Point Calibration Pol<br>Use the following button to discard the Single<br>your initials: | rt7 ch1<br>Point Calibration values from Thu Jan 1 01:00:0 | 0 1970 .                                      |
|                                                                             | Discard                                                                                                  |                                                            |                                               |
|                                                                             | Current calibration constant: 0.000000                                                                   |                                                            |                                               |
|                                                                             | View Calibration history (no history present)                                                            |                                                            |                                               |
|                                                                             | C                                                                                                    | Copyright © Vitrolife GmbH 2020                            | <b>V</b> <i>R</i> ( <i>m</i> = 1) C = 4       |
|                                                                             | su                                                                                                    | oport: support.de@vitrolife.com                            | Vitrolife                                     |

Figure 31: Single-point calibration page for the surface temperature difference channel of the Log & Guard B:safe monitoring trolley.

## 5.8 Configuration of the calculated relative evaporation channel of the Log & Guard B:safe monitoring trolley

The Log & Guard B:safe monitoring trolley offers the option to calculate and track the relative evaporation rate of a storage tank as an additional safety feature in storage tank monitoring. In periods without disturbance of the storage tank related to cryosample handling or refilling of the tank, weight changes will only occur as a result of regular evaporation of liquid nitrogen from the tank. If the undisturbed period is long enough to establish a stable evaporation rate, the relative evaporation rate measured in grams of liquid nitrogen per hour can be calculated. The relative evaporation rate is influenced mostly by the specifications of the storage tank and will be within a range that is typical for this storage tank. The expected normal evaporation rate will be defined in the user manual for the storage tank. Distinct changes in the relative evaporation rate may hint at the tank insulation becoming defective or at improper handling (e.g. that the plug is not inserted). To calculate the relative evaporation rate, weight measurements are sampled over a period of 6 to 12 hours while the storage tank is not disturbed. The start time and length of the sampling interval can be adjusted by the user within the limits specified on the configuration page for the calculated relative evaporation channel. See below for detailed information.

### 5.8.1 Setting the start time and interval duration for the evaluation of the relative evaporation rate

| Start time:        | Define a time point after closure of the IVF laboratory or after completion of all work related to cryostorage. The storage tank should already have been undisturbed for a short period before the start time and must not be touched after the start time to ensure reliable evaluation of the evaporation rate. As usual working hours end in the evening, optional start times can be selected from 18.00 to 23.00 (6 p.m. to 11 p.m.) (Figure 32).                                                                                                    |
|--------------------|----------------------------------------------------------------------------------------------------|
| Interval duration: | Select a duration that will result in an end time before work related to<br>cryostorage is resumed. Storage tank handling before the end time of the<br>evaluation interval will affect the rate calculation. The end time is indicated<br>automatically after submission of the changes to the configuration page as<br>the start time plus the interval duration (in 24-hour format).                                                                                                    |
| Notification time: | Define a number of hours after the end time when the rate is to be calculated.<br>This should match the time when the user wants to have available the latest<br>calculated relative evaporation rate in connection with a routine quality<br>check, e.g. at the beginning of the work day. The evaporation rate will be<br>calculated based on the data from the last evaluation interval and refreshed<br>in the Log & Guard web interface once a day. If the value is outside the<br>thresholds, an alert will be triggered at the notification time only. |

| Start time | Interval duration | Notification time |
|------------|-------------------|-------------------|
| 18.00      | 6 hours           | 1 hour            |
| 19.00      | 7 hours           | 2 hours           |
| 20.00      | 8 hours           | 3 hours           |
| 21.00      | 9 hours           | 4 hours           |
| 22.00      | 10 hours          | 5 hours           |
| 23.00      | 11 hours          | 6 hours           |
|            | 12 hours          | 7 hours           |
|            |                   | 8 hours           |
|            |                   | 9 hours           |
|            |                   | 10 hours          |
|            |                   | 11 hours          |
|            |                   | 12 hours          |

### Figure 32: Schematic view of the times and time periods related to the evaluation of the relative evaporation rate.

Example of evaluation of the relative evaporation rate:

- 1. The clinic closes at 17.00 (5 p.m.), and the start time is set to 18.00 (6 p.m.).
- 2. The storage tank can remain undisturbed until 7.00 (7 a.m.) the next morning. Thus, the interval duration is set to 12 hours for maximum rate resolution, and the evaluation will end at 6.00 (6 a.m.) the next morning.
- 3. The notification time is set to 1 hour as the clinic would like access to the measurements at 7.00 (7 a.m.).

### 5.8.2 Determining the threshold levels for the relative evaporation rate

- 1. Observe the relative evaporation rate for one or more days to establish a rate that is specific for this storage tank ("normal evaporation rate").
- 2. Make sure that the tank is filled to at least 75% of its capacity before performing this step:

Open the plug of the storage tank in the evening and leave it open on purpose for one (overnight) sampling interval ("worst-case evaporation rate").

- 3. Divide the value of the normal evaporation rate by 2 and set this as the upper limit.
- 4. Add the worst-case evaporation rate (2) to the normal relative evaporation rate (1) and divide the resulting value by 2. Set this as the lower limit.

Example:

- (1) Observation resulted in an average relative evaporation rate of -7.5 g/h.
- (2) When the plug was left open overnight, the evaporation rate rose to -16 g/h.
- (3) The upper threshold (rounded) is: -7.5 g/h / 2 = -3.8 g/h.
- (4) The lower threshold (rounded) is: -7.5 g/h + (-16 g/h) = -23.5 g/h / 2 = -12 g/h.

The range is expected to be 3 to 4 g/h above and below the normal evaporation rate. With these settings, a plug left open unintentionally will be detected at the end of the (overnight) sampling interval (the evaporation rate will be higher than normal). If the evaporation rate is lower than normal, the resulting alert may indicate that the upper plate of the weight sensor is stuck or influenced in such a way that a reduction in weight could not be detected.

| Overview                  | Detailed Channel View                                                                                                    | Configuration & Calibration                                                        |                     | Administr       | ation          | Suppo     | ort |
|---------------------------|----------------------------------------------------------------------------------------------------|------------------------------------------------------------------------------------|---------------------|-----------------|----------------|-----------|-----|
| Global Configuration      |                                                                                                    | Channel Configuration                                                              | 1                   |                 |                |           |     |
| Change password           | on/off                                                                                                    |                                                                                    | antina 🖂            |                 |                |           |     |
| mperature Logger at Port5 | oneon                                                                                                    |                                                                                    | active 🖂            |                 |                |           |     |
| nperature Logger at Port7 | alarm options                                                                                                    |                                                                                    | led 🗹               | Icd 🗌           | horn 🗌         | sms 🗆     |     |
| CW at Port8               |                                                                                                    |                                                                                    | relais1 🗌           | relais2 🗆       | relais3 🗌      | relais4 🗆 |     |
| CWR at Port9<br>ch1<br>G1 | send recovery sms,<br>if alarm is cleared<br>delay: sms dead time                                                                                               |                                                                                    | recover             | ]               |                |           |     |
|                           | sms repeat time<br>(in seconds)                                                                                                    |                                                                                    | 1800                |                 |                |           |     |
|                           | lower alarm threshold                                                                                                    |                                                                                    | -30                 |                 |                |           |     |
|                           | upper alarm threshold                                                                                                    |                                                                                    | -3                  |                 |                |           | П   |
|                           | alarm interruption time<br>(in seconds)                                                                                                    |                                                                                    | 900                 |                 |                |           |     |
|                           | wireless device address                                                                                                    |                                                                                    | RFBattery           | lodes.cw11:fe80 | ::211:7d00:30: | 3d6d 🗸    |     |
|                           | channel name                                                                                                    |                                                                                    | G1                  |                 |                |           |     |
|                           | time during the night, when the interval                                                                                                    | for rate evaluation begins.                                                        | 20:00 ~             |                 |                |           |     |
|                           | interval duration in hours (longer duration                                                                                                    | ons will result in higher rate resolution)                                         | 10h ∨<br>Endtime: 6 | :00             |                |           |     |
|                           | duration after endtime, when the rate is                                                                                                    | s calculated, stored and notifications will happen                                 | 2h ∨<br>Evaluation  | time: 8:00      |                |           |     |
|                           | your initials                                                                                                    |                                                                                    | last user: VL       |                 |                |           |     |
|                           | Current minimal feasible measurement i<br>Submit<br>Submit and apply all settings from this cha<br>Reset to installation defaults<br>View Configuration history | nterval time: 7.839318 s innel to all channels of type 'CWR' will not apply to roo | ws marked with 's'  |                 |                |           |     |

support: support.de@vitrolife.com

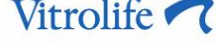

Figure 33: Configuration page for the calculated relative evaporation channel of the Log & Guard B:safe monitoring trolley.

|                          | Significance                                                                                                    | Default/recommended<br>value  | Important information                                                                                                    |
|--------------------------|----------------------------------------------------------------------------------------------------|-------------------------------|----------------------------------------------------------------------------------------------------|
| active                   | Select the check box to activate all functions of the sensor channel.                                                                                                    | on                            | If the check box is not<br>selected, the following<br>message is displayed on<br>the overview and detailed<br>channel pages: "Channel is<br>not active. Data may be<br>outdated." |
| alarm options            | Select the check boxes to<br>activate alerting via the<br>selected devices ( <b>led</b> , <b>lcd</b> ,<br><b>horn</b> , <b>sms</b> and/or <b>relais1-</b><br><b>4</b> ).                                                                                      |                               |                                                                                                    |
| send recovery<br>sms     | Select the check box to<br>activate the sending of a<br>text message about<br>clearance of an alert.                                                                                                    |                               | <b>sms</b> must be activated<br>under <b>alarm options</b> .                                                                                                    |
| sms repeat<br>time       | The time starts to count<br>down after the first alert<br>text message is sent. After<br>the <b>sms repeat time</b> has<br>elapsed, a reminder text<br>message will be sent only if<br>the alert situation is still<br>detected by the Log &<br>Guard system. | 1,800 seconds = 30<br>minutes | <b>sms</b> must be activated<br>under <b>alarm options</b> .                                                                                                    |
| lower alarm<br>threshold | Lower temperature<br>difference limit.<br>Values below the threshold<br>will trigger an alert (if<br>activated, see above).                                                                                                    | Storage tank-specific         | See section 5.8.2.                                                                                                    |
| upper alarm<br>threshold | Upper temperature<br>difference limit.<br>Values above the threshold<br>will trigger an alert (if<br>activated, see above).                                                                                                    | Storage tank-specific         |                                                                                                    |

### Table 5: Options on the configuration page for the calculated relative evaporation channel of the Log& Guard B:safe monitoring trolley

|                                                                                                    | Significance                                                                                                    | Default/recommended value         | Important information                                                                                                    |
|----------------------------------------------------------------------------------------------------|----------------------------------------------------------------------------------------------------|-----------------------------------|----------------------------------------------------------------------------------------------------|
| alarm<br>interruption<br>time                                                                                                    | The time starts to count<br>down after an alert is<br>suspended. The horn will<br>be paused until the<br>interruption time has<br>elapsed. If the alert<br>situation is still detected,<br>the horn will be restarted. | 900 seconds = 15 minutes          |                                                                                                    |
| wireless device<br>address                                                                                                    | Set upon installation.                                                                                                    |                                   | Do not change!                                                                                                    |
| channel name                                                                                                    | Enter an individual name.                                                                                                    |                                   | The channel name will be<br>displayed on the overview<br>and detailed channel<br>pages. Choose a name<br>that will identify the specific<br>equipment that the Log &<br>Guard B:safe monitoring<br>trolley is monitoring.                                                                                                    |
| time during the<br>night when the<br>interval for rate<br>evaluation<br>begins<br>(start time)                                    | Select from the drop-down<br>menu in 24-hour format:<br>18.00 to 23.00,<br>corresponding to 6 p.m. to<br>11 p.m.                                                                                                    |                                   | Start time for evaluation of<br>the evaporation rate. The<br>storage tank should have<br>settled and no operations<br>must take place after the<br>start time to ensure reliable<br>rate calculation.                                                                                                    |
| interval<br>duration in<br>hours (longer<br>durations will<br>result in a<br>higher rate<br>resolution)<br>(interval<br>duration) | Select from the drop-down<br>menu.<br>Minimum interval: 6 hours.<br>Maximum interval: 12<br>hours.                                                                                                    |                                   | The interval duration for the<br>evaluation of the<br>evaporation rate<br>determines the end time.<br>The storage tank must not<br>be touched after the start<br>time and until the end time<br>of the evaluation interval to<br>ensure reliable rate<br>calculation.<br>A longer interval improves<br>the resolution of the rate<br>calculation. |
| end time                                                                                                    | Automatic calculation of the<br>end time of the evaluation<br>interval: according to the<br>selected time parameters<br>(in 24-hour format).                                                                           | Start time + interval<br>duration |                                                                                                    |

|                                                                                                    | Significance                                                                                                    | Default/recommended value                             | Important information                                                                                                    |
|----------------------------------------------------------------------------------------------------|----------------------------------------------------------------------------------------------------|-------------------------------------------------------|----------------------------------------------------------------------------------------------------|
| duration after<br>the end time<br>when the rate is<br>calculated,<br>stored and<br>notifications will<br>happen<br>(notification<br>time) | Select from the drop-down<br>menu.<br>Minimum interval: 1 hour.<br>Maximum interval: 12<br>hours.                                                   |                                                       | Define a number of hours<br>after the end time when the<br>rate is to be calculated.<br>Refreshed only once a day.                   |
| evaluation time                                                                                                    | Automatic calculation of the<br>evaluation time: according<br>to the selected time<br>parameters (in 24-hour<br>format).                            | Start time + interval<br>duration + notification time |                                                                                                    |
| your initials                                                                                                    | Enter your initials.<br>The last user will be<br>identified in the next<br>session.                                                                 |                                                       | The initials will be logged in the configuration history.                                                                            |
| Submit                                                                                                    | Click this button to apply and save all changes.                                                                                                    |                                                       | Changes on the<br>configuration page are<br>saved in the configuration<br>history.                                                   |
| Submit and<br>apply all<br>settings of this<br>channel to all<br>channels of<br>type "CWR"                                                | Click this button to<br>automatically copy the<br>alerting options and<br>measurement interval to all<br>other connected weight<br>sensor channels. |                                                       | Verify before clicking this<br>button that you want to<br>override the settings of all<br>other connected weight<br>sensor channels. |
| Reset to<br>installation<br>defaults                                                                                                    | Click this button to reset all values to the default values.                                                                                        |                                                       |                                                                                                    |
| View<br>configuration<br>history                                                                                                    | Click this link to open the configuration history.                                                                                                  |                                                       |                                                                                                    |

## 5.9 Configuration of the optional low temperature sensor channel of the Log & Guard B:safe monitoring trolley

The Log & Guard B:safe monitoring trolley offers the option of installing a low temperature sensor inside the storage tank. The connection of a low temperature sensor is described in section 2.2.4.

| Overview                | Det | ailed Channel View                                                                                                    | Configuration               | & Calibration   | 1 I                  | Administrat              | ion       | Suppo | rt |
|-------------------------|-----|----------------------------------------------------------------------------------------------------|-----------------------------|-----------------|----------------------|--------------------------|-----------|-------|----|
| Global Configuration    |     | Single Point C                                                                                                    | alibration                  |                 |                      | Channel Config           | juration  |       |    |
| Change password         |     | on/off                                                                                                    | active 🗹                    |                 |                      |                          |           |       | s  |
| emperature Logger at Po | rt5 | alarm options                                                                                                    |                             |                 |                      | born 🗌                   | cmc 🗆     |       | +  |
| emperature Logger at ro | ch1 |                                                                                                    |                             |                 |                      |                          |           |       |    |
|                         | G1  | delay time                                                                                                    |                             |                 |                      |                          |           |       | -  |
| CW at Port8             |     | (in measurement intervals)                                                                                                   | led U                       |                 |                      | norn U                   | sms U     |       |    |
| CWR at Port9            |     |                                                                                                    | relais1 0                   |                 | relais2 0            | relais3 0                | relais4 0 |       |    |
|                         |     | send recovery sms,                                                                                                    | recover                     |                 |                      |                          |           |       |    |
|                         |     | delay: sms dead time                                                                                                    |                             |                 |                      |                          |           |       |    |
|                         |     | sms repeat time<br>(in seconds)                                                                                              | 1800                        |                 |                      |                          |           |       | 1  |
|                         |     | sms dead time<br>(in measurement intervals)                                                                                  | 2                           |                 |                      |                          |           |       |    |
|                         |     | lower alarm threshold                                                                                                    | -200                        |                 |                      |                          |           |       | s  |
|                         |     | upper alarm threshold                                                                                                    | -180                        |                 |                      |                          |           |       | s  |
|                         |     | alarm interruption time<br>(in seconds)                                                                                      | 900                         |                 |                      |                          |           |       |    |
|                         |     | wireless device address                                                                                                    | RFBattery                   | Nodes.cw11:     | fe80::211:7d00:30:30 | d6d $\checkmark$         |           |       | s  |
|                         |     | sensor type                                                                                                    | B:safe (op                  | tional inside t | temperature)         | $\sim$                   |           |       | s  |
|                         |     | channel address                                                                                                    | 1                           |                 |                      |                          |           |       | s  |
|                         |     | channel name                                                                                                    | G1                          |                 |                      |                          |           |       | s  |
|                         |     | measurement interval                                                                                                    | 900                         |                 |                      |                          |           |       | -  |
|                         |     | (in seconds)<br>attention: if this value is changed<br>graph-content will be erased<br>however: data-files will be preserved |                             |                 |                      |                          |           |       |    |
|                         |     | sample as fast as possible                                                                                                   | on/off                      |                 |                      |                          |           |       |    |
|                         |     | inbetween the measurements<br>data may not occur in the datalog!                                                             |                             |                 |                      |                          |           |       |    |
|                         |     | your initials                                                                                                    |                             |                 | last user: VL        |                          |           |       | 1  |
|                         |     | Current minimal feasible measurement interest Submit                                                                         | erval time: 9.088923 s      |                 |                      |                          |           |       |    |
|                         |     | Submit and apply all settings from this channel                                                                              | nel to all channels of type | Temperature     | Logger' will not ap  | oply to rows marked with | n 's'     |       |    |
|                         |     | Reset to installation defaults                                                                                               |                             |                 |                      |                          |           |       |    |

Copyright © Vitrolife GmbH 2020 support: support.de@vitrolife.com

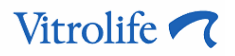

Figure 34: Configuration page for the optional low temperature sensor of the Log & Guard B:safe monitoring trolley.

|                      | Significance                                                                                                    | Default/recommended<br>value  | Important information                                                                                                    |
|----------------------|----------------------------------------------------------------------------------------------------|-------------------------------|----------------------------------------------------------------------------------------------------|
| active               | Select the check box to activate all functions of the sensor channel.                                                                                                    | on                            | If the check box is not<br>selected, the following<br>message is displayed on<br>the overview and detailed<br>channel pages: "Channel is<br>not active. Data may be<br>outdated." |
| alarm options        | Select the check boxes to<br>activate alerting via the<br>selected devices ( <b>led</b> , <b>lcd</b> ,<br><b>horn</b> , <b>sms</b> and/or <b>relais1-</b><br><b>4</b> ).                                                                                      |                               |                                                                                                    |
| delay time           | Specify the delay time in<br>seconds. The time starts to<br>count down when the Log<br>& Guard system detects an<br>alert situation. An alert will<br>be triggered after the delay<br>time if the alert situation is<br>still detected.                       |                               | Measured in multiples of the measurement interval.                                                                                                    |
| send recovery<br>sms | Select the check box to<br>activate the sending of a<br>text message about<br>clearance of an alert.                                                                                                    |                               | <b>sms</b> must be activated<br>under <b>alarm options</b> .<br>The sending of the text<br>message will be delayed by<br>the <b>sms dead time</b> .                               |
| sms repeat time      | The time starts to count<br>down after the first alert<br>text message is sent. After<br>the <b>sms repeat time</b> has<br>elapsed, a reminder text<br>message will be sent only if<br>the alert situation is still<br>detected by the Log &<br>Guard system. | 1,800 seconds = 30<br>minutes | <b>sms</b> must be activated<br>under <b>alarm options</b> .                                                                                                    |

### Table 6: Options on the configuration page for the optional low temperature sensor of the Log &Guard B:safe monitoring trolley

|                               | Significance                                                                                                    | Default/recommended value | Important information                                                                                                 |
|-------------------------------|----------------------------------------------------------------------------------------------------|---------------------------|----------------------------------------------------------------------------------------------------|
| sms dead time                 | The time starts to count<br>down after the <b>sms repeat</b><br><b>time</b> has elapsed. The<br><b>sms dead time</b> overrides<br>any new alert situation (no<br>text message alert during<br>countdown). This effect<br>may be intended if the<br>measured values are<br>fluctuating around a<br>threshold value, causing<br>repeated recovery and<br>alerting. |                           | Measured in multiples of<br>the measurement interval.<br><b>sms</b> must be activated<br>under <b>alarm options</b> . |
| lower alarm<br>threshold      | Lower inside temperature<br>limit.<br>Values below the threshold<br>will trigger an alert (if<br>activated, see above).                                                                                                    | -200 °C                   |                                                                                                    |
| upper alarm<br>threshold      | Upper inside temperature<br>limit.<br>Values above the threshold<br>will trigger an alert (if<br>activated, see above).                                                                                                    | -180 °C                   |                                                                                                    |
| alarm<br>interruption<br>time | The time starts to count<br>down after an alert is<br>suspended. The horn will<br>be paused until the<br>interruption time has<br>elapsed. If the alert<br>situation is still detected,<br>the horn will be restarted.                                                                                                    | 900 seconds = 15 minutes  |                                                                                                    |
| wireless device<br>address    | Set upon installation.                                                                                                    |                           | Do not change!                                                                                                    |
| sensor type                   | Set upon installation.                                                                                                    |                           | Do not change!                                                                                                    |
| channel<br>address            | Set upon installation.                                                                                                    |                           | Do not change!                                                                                                    |

|                                                                                                    | Significance                                                                                                    | Default/recommended value | Important information                                                                                                    |
|----------------------------------------------------------------------------------------------------|----------------------------------------------------------------------------------------------------|---------------------------|----------------------------------------------------------------------------------------------------|
| channel name                                                                                                    | Enter an individual name.                                                                                                    |                           | The channel name will be<br>displayed on the overview<br>and detailed channel<br>pages. Choose a name<br>that will identify the specific<br>equipment that the Log &<br>Guard B:safe monitoring<br>trolley is monitoring.        |
| measurement<br>interval                                                                                           | Time interval in seconds<br>between two data points.<br>When the measurement<br>interval is changed, the<br>graphical display of logged<br>data will be restarted in an<br>empty diagram. All data are<br>logged continuously.                              | 900 seconds = 15 minutes  | Shorter intervals will<br>reduce the battery life and<br>may have a negative<br>impact on wireless<br>communication.<br>Bear in mind that some of<br>the above variables are set<br>as multiples of the<br>measurement interval. |
| sample as fast<br>as possible                                                                                     | A measurement is<br>performed every 1-3<br>seconds (or longer),<br>depending on the load of<br>the Log & Guard system.<br>Information about the<br>currently feasible minimal<br>measurement interval time<br>is provided below the<br>configuration table. |                           | Remember to deselect the<br>check box to return to the<br>regular measurement<br>interval.                                                                                                    |
| your initials                                                                                                    | Enter your initials.<br>The last user will be<br>identified in the next<br>session.                                                                                                    |                           | The initials will be logged in the configuration history.                                                                                                    |
| Submit                                                                                                    | Click this button to apply and save all changes.                                                                                                    |                           | Changes on the<br>configuration page are<br>saved in the configuration<br>history.                                                                                                    |
| Submit and<br>apply all<br>settings from<br>this channel to<br>all channels of<br>type<br>'Temperature<br>Logger' | Click this button to<br>automatically copy the<br>alerting options and<br>measurement interval to all<br>other connected<br>temperature sensor<br>channels.                                                                                                 |                           | Verify before clicking this<br>button that you want to<br>override the settings of all<br>other connected<br>temperature sensor<br>channels.                                                                                     |

|                                      | Significance                                                 | Default/recommended value | Important information |
|--------------------------------------|--------------------------------------------------------------|---------------------------|-----------------------|
| Reset to<br>installation<br>defaults | Click this button to reset all values to the default values. |                           |                       |
| View<br>Configuration<br>history     | Click this link to open the configuration history.           |                           |                       |

### 6 Symbols and labels

| Label | Description                   | Note           |
|-------|-------------------------------|----------------|
|       | Manufacturer name and address | See section 8. |

### 7 Disposal of waste

In order to minimise the waste of electrical and electronic equipment, waste must be disposed in accordance with the Directive 2012/19/EU on waste electrical and electronic equipment (WEEE) as amended by Directive (EU) 2018/849. This includes: PCBs (lead-free HASL), switches, PC batteries, printed circuit boards and external electrical cables. All components are in accordance with the RoHS 2 Directive 2011/65/EU, which states that new electrical and electronic components do not contain lead, mercury, cadmium, hexavalent chromium, polybrominated biphenyls (PBB) or polybrominated diphenyl ethers.

### 8 Contact information

Urgently need help? Call our service hotline for support:

### +45 7023 0500

(available 24 hours a day, 7 days a week)

E-mail support: <a href="mailto:support.de@vitrolife.com">support.de@vitrolife.com</a>

(response within 2 working days)

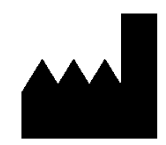

Vitrolife A/S Jens Juuls Vej 20 DK-8260 Viby J Denmark

Telephone: +45 7221 7900 Website: <u>www.vitrolife.com</u>

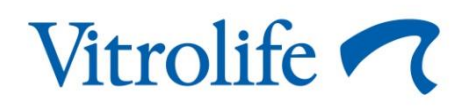

VITROLIFE A/S, DENMARK